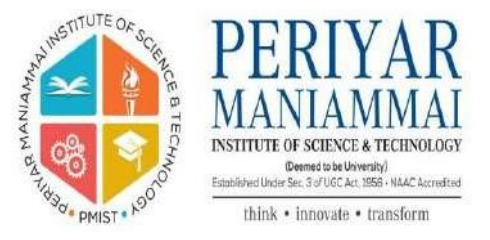

# **Periyar Maniammai Institute of Science and Technology**

# **Office of the Controller of Examinations**

**USER MANUAL** 

PMIST-COE-User Manual

| SL.NO. | CONTENTS                                        | PAGE NO. |
|--------|-------------------------------------------------|----------|
| 1.     | LOGIN PAGE                                      | 04       |
| 2.     | MAIN MENU                                       | 04       |
| 3.     | STUDENT PARTICULARS                             | 05       |
| 4.     | COURSE ENTRY                                    | 06       |
| 5.     | COURSE CURRICULUM ENTRY                         | 06       |
| 6.     | COURSE ALLOTMENT TO THE STUDENTS                | 07       |
| 7.     | LIST OF OPEN ELECTIVES                          | 08       |
| 8.     | OPEN ELECTIVE COURSE ENTRY                      | 09       |
| 9.     | OPEN ELECTIVE STUDENT ALLOTMENT                 | 09       |
| 10.    | COURSE SCHEME REPORT                            | 10       |
| 11.    | CONTINUOUS INTERNAL ASSESSMENT MARK ENTRY (CIA) | 12       |
| 12.    | ATTENDANCE ENTRY                                | 13       |
| 13.    | CONTINUOUS INTERNAL ASSESSMENT MARK REPORT      | 14       |
|        | EXAMINATION FEE DETAILS                         | 15       |
|        | EXAMINATION SCHEDULE                            | 15       |
|        | EXAMINATION TIME TABLE                          | 16       |

| 26. | HALL TICKET GENERATION                    | 16 |
|-----|-------------------------------------------|----|
| 27. | SAMPLE HALL TICKET                        | 17 |
| 28. | HALL PLAN                                 | 17 |
| 29. | ATTENDANCE SHEET                          | 18 |
| 30. | ABSENTEES ENTRY                           | 19 |
| 31. | MALPRACTICE /OD ENTRY                     | 19 |
| 32. | CONSOLIDATED DAYWISE EXAMINATION SCHEDULE | 20 |
| 33. | CONSOLIDATED DAYWISE EXAM SCHEDULE REPORT | 20 |
| 34. | DAYWISE EXAMINATION SCHEDULE              | 21 |
| 35. | CONSOLIDATED DAYWISE EXAM SCHEDULE REPORT | 22 |
| 36. | INVIGILATION DUTY LIST ENTRY              | 23 |
| 37. | END SEMESTER EXAM(ESE) MARK ENTRY         | 24 |
| 38. | RESULT IN INTERNET/WEBSITE                | 25 |
| 39. | TAMIL NAME ENTRY FOR DEGREE CERTIFICATE   | 26 |
| 40. | TRANSCRIPTS                               | 27 |
| 41. | CONSOLIDATED GRADE SHEET                  | 29 |
| 42. | PROVISIONAL DEGREE CERTIFICATE            | 30 |
| 43. | LOCK SYSTEM IN SOFTWARE - SETUP           | 31 |
| 44. | SETUP ISSUES - SETUP                      | 32 |

# LOGIN PAGE

| Login                                                                                     |                               |
|-------------------------------------------------------------------------------------------|-------------------------------|
| Exam                                                                                      | ination and Evaluation System |
| © Copyright PMU, All Rights Reserved<br>Developed and Maintained by PMU E-Governance Team |                               |

#### MAIN MENU

| lenu        |                             |                                  |                                   |                                             |                        |
|-------------|-----------------------------|----------------------------------|-----------------------------------|---------------------------------------------|------------------------|
|             |                             |                                  | FULLTIN                           | \E                                          |                        |
| 00          | ourse Entry                 | Student Entry                    | Student Photo<br>Upload           | Subject Entry                               | Electives Entry        |
| Exa         | am Schedule                 | Hall Plan                        | Daywise Checklist<br>Consolidated | Daywise Checklist<br>Detailed               | Hall Ticket            |
| Invi        | gilation Duty               | Absentees Entry                  | MalPractice / 00                  | Regular Exams                               | Supplementary<br>Exams |
|             | Entry                       | ,                                |                                   | Mark Processing                             | Mark Processing        |
| Fast<br>Mar | Track Exams<br>k Processing | Special Exams<br>Mark Processing | Grade Entry                       | Reports                                     | Tamil Course Entry     |
| Tami        | il Name Entry               | Question Paper                   | Address Book                      | Supplementary Exams<br>Mark Processing 2012 |                        |
|             | e.                          | Setting                          |                                   | (Only Lab)                                  |                        |

#### STUDENT PARTICULARS

| Student Information I                                                                  | ntry Login                  |
|----------------------------------------------------------------------------------------|-----------------------------|
|                                                                                        | User Name Password OK CLEAR |
| © Copyright PMU. All Rights Reserved<br>Developed and Maintained by PMU E-Governance T | in                          |

#### **COURSE ENTRY**

| D | epartment Vision Mission | Outcom | ie Parameters D                       | epartment Outcome | Mappi  | ng Cu    | rriculum | Entries  | Course   | Syllabu | s CO v | /s PO   | Logout |   |          |
|---|--------------------------|--------|---------------------------------------|-------------------|--------|----------|----------|----------|----------|---------|--------|---------|--------|---|----------|
|   |                          |        |                                       |                   |        |          |          |          |          |         |        |         |        |   |          |
|   |                          |        |                                       |                   | Cou    | rse En   | try      |          |          |         |        |         |        |   |          |
|   |                          |        |                                       | Prog              | gramme | code A   | ero/B.Te | ech/Aero | /Regular |         | ~      |         |        |   |          |
|   |                          |        |                                       |                   | Regu   | ation 2  | 018      |          |          |         | ~      |         |        |   |          |
|   |                          |        |                                       |                   | Re     | vision 0 |          |          |          |         | ~      |         |        |   |          |
|   |                          |        |                                       |                   |        |          |          |          |          |         |        |         |        |   |          |
|   |                          | Course |                                       |                   |        | С        | redit Ho | ours     |          |         | Co     | ntact H | ours   |   |          |
|   | Course Index             | Code   | Cour                                  | se Name           | L      | т        | P        | SS       | с        | L       | т      | P       | SS     | Н | Syllabus |
|   | SEMESTER - 1             |        |                                       |                   |        |          |          |          |          |         |        |         |        |   |          |
|   | 1                        | XMA101 | Calculus and Lin                      | ear Algebra       | 3      | 1        | 0        | 0        | 4        | 3       | 1      | 0       | 0      | 4 | Upload   |
|   | 2                        | XCP102 | Programming for                       | r Problem Solving | 3      | 0        | 2        | 0        | 5        | 3       | 0      | 4       | 0      | 7 | Upload   |
|   | 3                        | XGS103 | English                               |                   | 2      | 0        | 1        | 0        | 3        | 2       | 0      | 2       | 0      | 4 | Upload   |
|   | 4                        | XAC104 | Applied Chemis                        | try for Engineers | 3      | 1        | 1        | 0        | 5        | 3       | 1      | 2       | 0      | 6 | Upload   |
|   | 5                        | XWP105 | Workshop Pract                        | ices              | 1      | 0        | 2        | 0        | 3        | 1       | 0      | 4       | 0      | 5 | Upload   |
|   | SEMESTER - 2             |        |                                       |                   |        |          |          |          |          |         |        |         |        |   |          |
|   | 1                        | XMA201 | Calculus, Ordina                      | ry Differential   | 3      | 1        | 0        | 0        | 4        | 3       | 1      | 0       | 0      | 4 | Upload   |
|   | · · · ·                  | AMALUT | Equations and C                       | omplex Variables  | ~      |          | · ·      | Ŭ        | -        |         | · ·    | , v     |        | - | opiouu   |
|   | 2                        | XES202 | Environmental S                       | ciences           | 3      | 0        | 0        | 0        | 3        | 3       | 0      | 0       | 0      | 3 | Upload   |
|   | 3                        | XBE203 | Electrical and Ele<br>Engineering Sys | ectronics<br>tems | 3      | 1        | 1        | 0        | 5        | 3       | 1      | 2       | 0      | 6 | Upload   |
|   | 4                        | XAP204 | Applied Physics                       | for Engineers     | 3      | 1        | 2        | 0        | 6        | 3       | 1      | 4       | 0      | 8 | Upload   |
|   | 5                        | XEG205 | Engineering Gra                       | phics and Design  | 1      | 0        | 2        | 0        | 3        | 1       | 0      | 4       | 0      | 5 | Upload   |

#### COURSE CURRICULUM ENTRY

|                              |            |                |                 |              |                 | _   | _    | _     | _    | _     | _     |       | _     |        |       |
|------------------------------|------------|----------------|-----------------|--------------|-----------------|-----|------|-------|------|-------|-------|-------|-------|--------|-------|
|                              |            |                |                 |              | Outcome Bas     |     | Edu  | Jca   | tior |       |       |       |       |        |       |
| me Department Vision Mission | Outcome F  | Parameters De  | partment Outcor | ne Mapping   | Curriculum Entr | ies | Co   | ours  | e Sy | llab  | us    | CO    | vs P( | ) L    | ogout |
|                              |            |                |                 |              |                 |     |      |       |      |       |       |       |       |        |       |
|                              |            |                |                 | Curriculu    | ım Entry        |     |      |       |      |       |       |       |       |        |       |
|                              | Progr      | am Aero/B.Tech | /Aero/Regular   | ~            |                 |     |      |       | C    | Curri | iculu | ım H  | istor | у      |       |
|                              | Regulat    | ion 2022       |                 | ~            |                 |     | S.No | Re    | gula | tior  | ۱Rev  | visio | nSer  | nest   | er    |
|                              | Revis      | ion 0          |                 | ~            |                 |     | 1    |       | 202  | 1     |       | 0     |       | 1,2,3  | ,4    |
|                              | Revised D  | ate 10/13/2022 |                 |              |                 |     | 2    |       | 201  | 8     |       | 1     | 2,3   | 3,4,5, | 6,7,8 |
|                              | Seme       | ster 8         |                 | ~            |                 |     | 3    |       | 201  | 8     |       | 0     |       | 1,2    |       |
|                              | No of Cour | 200 5          |                 |              |                 |     | 4    |       | 201  | 7     |       | 0     | 2     | ,3,4,5 | ,6,8  |
|                              | No or cour | View           |                 |              |                 |     | 5    |       | 201  | 6     |       | 1     | 2     | 1      | 70    |
|                              |            | view           |                 |              |                 |     | 7    |       | 201  | 5     |       | 0     | 5     | 123    | 4     |
|                              |            |                |                 |              |                 |     | ÷    |       |      | -     |       |       | -     |        |       |
|                              |            |                |                 |              |                 |     |      |       |      |       |       |       |       |        |       |
|                              | Subject    | Course Turne   | Course Code     | Course       | Name            | (   | Cred | lit H | lour | s     |       | Cont  | act   | Hour   | rs    |
|                              | Index      | Course Type    | Course Code     | Cours        | L L             |     | Т    | P     | SS   | С     | L     | т     | Р     | SS     | н     |
|                              | 1          | Online Cours 🗸 | Ele1**          | Elective - 1 |                 | )   | 0    | 0     | 0    | 0     | 0     | 0     | 0     | 0      | 0     |
|                              | 2          | Online Cours 🗸 | Ele2**          | Elective - 2 |                 | )   | 0    | 0     | 0    | 0     | 0     | 0     | 0     | 0      | 0     |
|                              | 3          | Audit Course 🗸 | Ele3**          | Elective - 3 | (               | )   | 0    | 0     | 0    | 0     | 0     | 0     | 0     | 0      | 0     |
|                              | 4          | Minor Cours ~  | Ele4**          | Elective - 4 | (               | )   | 0    | 0     | 0    | 0     | 0     | 0     | 0     | 0      | 0     |
|                              | 5          | Open Electiv 🗸 | Ele5**          | Elective - 5 | (               | )   | 0    | 0     | 0    | 0     | 0     | 0     | 0     | 0      | 0     |
|                              |            |                |                 |              |                 |     |      |       |      |       |       |       |       |        |       |

# COURSE ALLOTMENT TO THE STUDENTS

| EES v2.0::Login:: |        | × Docalhost/Atten      | dance/AttNotPost 🗙 🛛 🍪 BRAIN     |                 | × 🕄 Bra      | in V2.16     | ×          | +          |            |              | ~         | -        | ٥         | > |
|-------------------|--------|------------------------|----------------------------------|-----------------|--------------|--------------|------------|------------|------------|--------------|-----------|----------|-----------|---|
| ← → C ▲ Not       | secure | 172.20.60.17:78/Course | eAllotmentReport.aspx            |                 |              |              |            |            |            |              | Q E       | 2 \$     |           |   |
| 😹 Gmail 🖪 YouTube | O Mans | 💁 Translate 🙆 Bra      | ain V2.16 🔿 BRAIN Course reg 🕅 [ | lues            |              |              |            |            |            |              |           |          | •         |   |
|                   | • maps |                        |                                  |                 |              |              |            |            |            |              |           |          |           |   |
|                   |        |                        |                                  |                 |              |              |            |            |            |              |           |          |           |   |
|                   |        |                        | Co                               | urse Allotme    | nt for Stu   | dents        |            |            |            |              |           |          |           |   |
|                   |        |                        |                                  | Course co       | de Arch/B.A  | rch/Arch/Reg | ular       | ~          |            |              |           |          |           |   |
|                   |        |                        |                                  | Bat             | ch 2020-202  | 25/B         |            | ~          |            |              |           |          |           |   |
|                   |        |                        | Acader                           | nic Year/Semest | ter 2022-202 | 3/Odd        |            | ~          |            |              |           |          |           |   |
|                   |        |                        |                                  |                 |              |              |            |            |            |              |           |          |           |   |
|                   | S.No   | Register Number        | Student Name                     | Subject -1      | Subject -2   | Subject -3   | Subject -4 | Subject -5 | Subject -6 | Subject -7   |           |          |           |   |
|                   | 1.     | 120011001843           | ANUTHRA R N                      | XAR501          | XAR502       | XAR503       | XAR504     | XAR505     | XAR506     | XAR507       |           |          |           |   |
|                   | 2.     | 120012001844           | ARBHAJ KHAN I                    | XAR501          | XAR502       | XAR503       | XAR504     | XAR505     | XAR506     | XAR507       |           |          |           |   |
|                   | 3.     | 120012001845           | ARISTO FRANCKLIN A               | XAR501          | XAR502       | XAR503       | XAR504     | XAR505     | XAR506     | XAR507       |           |          |           |   |
|                   | 4.     | 120012001846           | BASHEER AHAMED F                 | XAR501          | XAR502       | XAR503       | XAR504     | XAR505     | XAR506     | XAR507       |           |          |           |   |
|                   | 5.     | 120011001847           | BATTULA SAI VRUSHASWINI          | XAR501          | XAR502       | XAR503       | XAR504     | XAR505     | XAR506     | XAR507       |           |          |           |   |
|                   | 6.     | 120011001848           | BHUVANA G                        | XAR501          | XAR502       | XAR503       | XAR504     | XAR505     | XAR506     | XAR507       |           |          |           |   |
|                   | 7.     | 120011001850           | BOKKA LAHARI                     | XAR501          | XAR502       | XAR503       | XAR504     | XAR505     | XAR506     | XAR507       |           |          |           |   |
|                   | 8.     | 120011001851           | DEVASENA M                       | XAR501          | XAR502       | XAR503       | XAR504     | XAR505     | XAR506     | XAR507       |           |          |           |   |
|                   | 9.     | 120012001852           | DHEEPAN M                        | XAR501          | XAR502       | XAR503       | XAR504     | XAR505     | XAR506     | XAR507       |           |          |           |   |
|                   | 10.    | 120012001853           | DINAGAR ALWIN S                  | XAR501          | XAR502       | XAR503       | XAR504     | XAR505     | XAR506     | XAR507       |           |          |           |   |
|                   | 11.    | 120012001854           | GADIPALLI VIGNESH                | XAR501          | XAR502       | XAR503       | XAR504     | XAR505     | XAR506     | XAR507       |           |          |           |   |
|                   | 12.    | 120011001855           | HARSHAVARTHINE S R               | XAR501          | XAR502       | XAR503       | XAR504     | XAR505     | XAR506     | XAR507       |           |          |           |   |
|                   | 13.    | 120011001856           | IRFHANA BANU P                   | XAR501          | XAR502       | XAR503       | XAR504     | XAR505     | XAR506     | XAR507       |           |          |           |   |
|                   | 14.    | 120011001857           | JAYAHARINI M                     | XAR501          | XAR502       | XAR503       | XAR504     | XAR505     | XAR506     | XAR507       |           |          |           |   |
|                   | 15.    | 120011001858           | KEERTHANA P                      | XAR501          | XAR502       | XAR503       | XAR504     | XAR505     | XAR506     | XAR507       |           |          |           |   |
|                   | 16.    | 120011001859           | KIRUTHIKA E                      | XAR501          | XAR502       | XAR503       | XAR504     | XAR505     | XAR506     | XAR507       |           |          |           |   |
|                   | 17.    | 120011001860           | LAKAVIYA A                       | XAR501          | XAR502       | XAR503       | XAR504     | XAR505     | XAR506     | XAR507       |           |          |           |   |
|                   | 18.    | 120012001861           | MARAN E                          | XAR501          | XAR502       | XAR503       | XAR504     | XAR505     | XAR506     | XAR507       |           |          |           |   |
|                   | 19.    | 120012001862           | MOHAMED ADIL P A                 | XAR501          | XAR502       | XAR503       | XAR504     | XAR505     | XAR506     | XAR507       |           |          |           |   |
|                   | 20.    | 120012001863           | MOHAMED AJMAL P S                | XAR501          | XAR502       | XAR503       | XAR504     | XAR505     | XAR506     | XAR507       |           |          |           |   |
|                   | 21.    | 120012001864           | NANDA KUMAR J                    | XAR501          | XAR502       | XAR503       | XAR504     | XAR505     | XAR506     | XAR507       |           |          |           |   |
|                   | 22.    | 120012001865           | NANDHA GOPAL R                   | XAR501          | XAR502       | XAR503       | XAR504     | XAR505     | XAR506     | XAR507te V   | Vindov    | VS       |           |   |
|                   | 23.    | 120012001866           | NAVEENKUMAR A                    | XAR501          | XAR502       | XAR503       | XAR504     | XAR505     | XAR506     | XAR507 tting | s to acti | vate Wi  |           |   |
|                   | 24.    | 120012001867           | PRASANTH V                       | XAR501          | XAR502       | XAR503       | XAR504     | XAR505     | XAR506     | XAR507       |           |          |           |   |
|                   | 25     | 120011001868           | RATHNA V                         | XAR501          | XAR502       | XAR503       | XAR504     | XAR505     | XAR506     | XAR507       |           | _        | 2.54.014  |   |
| רם X              | e 🔓    | l 🗳 🚱 🛛                | 🛚 🗙 📼 🔀                          |                 |              |              |            |            |            |              | Ę         | ⊒ ⊄») 1; | 2/13/2022 | C |

| 19. | 120012001862 | MOHAMED ADIL P A   | XAR501        | XAR502            | XAR503         | XAR504      | XAR505 | XAR506 | XAR507     |         |  |
|-----|--------------|--------------------|---------------|-------------------|----------------|-------------|--------|--------|------------|---------|--|
| 20. | 120012001863 | MOHAMED AJMAL P S  | XAR501        | 1 XAR502          | XAR503         | XAR504      | XAR505 | XAR506 | XAR507     |         |  |
| 21. | 120012001864 | NANDA KUMAR J      | XAR501        | 1 XAR502          | XAR503         | XAR504      | XAR505 | XAR506 | XAR507     |         |  |
| 22. | 120012001865 | NANDHA GOPAL R     | XAR501        | 1 XAR502          | XAR503         | XAR504      | XAR505 | XAR506 | XAR507     |         |  |
| 23. | 120012001866 | NAVEENKUMAR A      | XAR501        | 1 XAR502          | XAR503         | XAR504      | XAR505 | XAR506 | XAR507     |         |  |
| 24. | 120012001867 | PRASANTH V         | XAR501        | 1 XAR502          | XAR503         | XAR504      | XAR505 | XAR506 | XAR507     |         |  |
| 25. | 120011001868 | RATHNA V           | XAR501        | 1 XAR502          | XAR503         | XAR504      | XAR505 | XAR506 | XAR507     |         |  |
| 26. | 120011001870 | SAKTHIKA S A       | XAR501        | 1 XAR502          | XAR503         | XAR504      | XAR505 | XAR506 | XAR507     |         |  |
| 27. | 120012001871 | SANJAY S           | XAR501        | 1 XAR502          | XAR503         | XAR504      | XAR505 | XAR506 | XAR507     |         |  |
| 28. | 120012001872 | SANTHOSH R         | XAR501        | 1 XAR502          | XAR503         | XAR504      | XAR505 | XAR506 | XAR507     |         |  |
| 29. | 120012001873 | SHIYAM SUNDHAR K P | XAR501        | 1 XAR502          | XAR503         | XAR504      | XAR505 | XAR506 | XAR507     |         |  |
| 30. | 120011001874 | SIVAGAMI G         | XAR501        | 1 XAR502          | XAR503         | XAR504      | XAR505 | XAR506 | XAR507     |         |  |
| 31. | 120012001875 | SUDHARSAN R        | XAR501        | 1 XAR502          | XAR503         | XAR504      | XAR505 | XAR506 | XAR507     |         |  |
| 32. | 120012001876 | SURYA D            | XAR501        | 1 XAR502          | XAR503         | XAR504      | XAR505 | XAR506 | XAR507     |         |  |
| 33. | 120011001877 | SUSANNA IDAYA J    | XAR501        | 1 XAR502          | XAR503         | XAR504      | XAR505 | XAR506 | XAR507     |         |  |
| 34. | 120011001878 | SWETHA V           | XAR501        | 1 XAR502          | XAR503         | XAR504      | XAR505 | XAR506 | XAR507     |         |  |
| 35. | 120011001879 | VIJAYA SRI A       | XAR501        | 1 XAR502          | XAR503         | XAR504      | XAR505 | XAR506 | XAR507     |         |  |
| 36. | 120011001880 | VIJAYALAKSHMI R    | XAR501        | 1 XAR502          | XAR503         | XAR504      | XAR505 | XAR506 | XAR507     |         |  |
| 37. | 120011001881 | YAZHINI S          | XAR501        | 1 XAR502          | XAR503         | XAR504      | XAR505 | XAR506 | XAR507     |         |  |
| 38. | 120012001882 | YOKESHVARAN M      | XAR501        | 1 XAR502          | XAR503         | XAR504      | XAR505 | XAR506 | XAR507     |         |  |
|     |              | C No Sub           | inst Code Sub | iest News         |                |             |        |        |            |         |  |
|     |              | 1 ¥AF              | 501 Con       | temporary Arch    | itecture       |             |        |        |            |         |  |
|     |              | 2 24               | 2502 Envi     | ronmental Scier   | neeture        |             |        |        |            |         |  |
|     |              | 3 24               | 2503 Desi     | ian of Structure  | e - 11         |             |        |        |            |         |  |
|     |              | 4 XAF              | 1504 Build    | dina Services - I | ,<br>II        |             |        |        |            |         |  |
|     |              | 5 XAF              | 505 Mat       | erials and Const  | truction - IV  |             |        |        |            |         |  |
|     |              | 6 XAF              | 1506 Com      | nputer Applicati  | ons in Archite | ecture - II |        |        |            |         |  |
|     |              | 7 XAF              | 1507 Arch     | nitectural Design | n - IV         | icture in   |        |        |            |         |  |
|     |              |                    |               |                   |                |             |        |        | A          | A./     |  |
|     |              |                    |               |                   |                |             |        |        | Activate \ | Windows |  |

# LIST OF OPEN ELECTIVES

|                                         | ABOCO/UTTNIOTNO X      | PRAINI Y C Prain V                    | /2.16           | ~ 🖂   | local  | oct/Attendanc  | a/mailcond X  | L _        |          | $\sim$ | _     |   | × |
|-----------------------------------------|------------------------|---------------------------------------|-----------------|-------|--------|----------------|---------------|------------|----------|--------|-------|---|---|
|                                         |                        | brain V brain V                       | /2.10           |       | locali | lost/Attendanc | e/mailsend. A | Τ          |          |        |       | 5 |   |
| → C ▲ Not secure   172.20.60.17:78/Open | _Elective_Report.aspx  |                                       |                 |       |        |                |               |            | Q        | ê 1    | 2     | B | : |
| Gmail 💶 YouTube 💡 Maps 峰 Translate 🔇 Br | ain V2.16 🛛 🕙 BRAIN Co | ourse reg 🔀 Dues                      |                 |       |        |                |               |            |          |        |       |   |   |
|                                         |                        |                                       |                 |       |        |                |               |            |          |        |       |   | - |
|                                         |                        | List of Open Elective                 | es              |       |        |                |               |            |          |        |       |   |   |
|                                         |                        | Academicyear/Semester 2020-2021/      | Odd 🗸           | Print |        |                |               |            |          |        |       |   |   |
|                                         |                        | List of Open Electives (2020-         | 2021/Odd)       |       |        |                |               |            |          |        |       |   |   |
|                                         | S.NoCourse Coo         | e Course Name                         | c               | т     | Р      | н              |               |            |          |        |       |   |   |
|                                         |                        | Department of Aerospace Er            | ngineering      |       |        |                |               |            |          |        |       |   |   |
|                                         | 1 XASOE1A              | Elements of Aeronautics               |                 | 3 0   | 0      | 3              |               |            |          |        |       |   |   |
|                                         | 2 XASOE1E              | Elements of Aeronautics               |                 | 3 0   | 0      | 3              |               |            |          |        |       |   |   |
|                                         |                        | Department of Archited                | cture           |       |        |                |               |            |          |        |       |   |   |
|                                         |                        | No Record Found                       | ala au          |       |        | _              |               |            |          |        |       |   |   |
|                                         |                        | No Record Found                       | lology          |       |        |                |               |            |          |        |       |   |   |
|                                         |                        | Centre of Excellance For Periv        | ar Thought      |       |        |                |               |            |          |        |       |   |   |
|                                         | 3 XPTOE1               | Life and Mission of Perivar           | ar mought       | 3 0   | 0      | 3              |               |            |          |        |       |   |   |
|                                         | 4 XPTOE2               | Periyar Thoughts and Services on Educ | cation &Women   | 3 0   | 0      | 3              |               |            |          |        |       |   |   |
|                                         |                        | Department of Chemi                   | strv            |       |        |                |               |            |          |        |       |   |   |
|                                         |                        | No Record Found                       | ,               |       |        |                |               |            |          |        |       |   |   |
|                                         |                        | Department of Civil Engir             | neering         |       |        |                |               |            |          |        |       |   |   |
|                                         | 5 XCE OE1              | Remote Sensing and GIS                |                 | 3 0   | 0      | 3              |               |            |          |        |       |   |   |
|                                         | 6 XCE OE2              | Building Services                     |                 | 3 0   | 0      | 3              |               |            |          |        |       |   |   |
|                                         |                        | Department of Comme                   | erce            |       |        |                |               |            |          |        |       |   |   |
|                                         | 7 XCOOE2               | SALESMANSHIP                          |                 | 3 0   | 0      | 3              |               |            |          |        |       |   |   |
|                                         |                        | Department of Computer Science        | and Application |       |        |                |               |            |          |        |       |   |   |
|                                         | 8 XCAOE6               | Programming in Python                 |                 | 3 0   | 0      | 3              |               |            |          |        |       |   |   |
|                                         | 9 XCAOES               | C and C Programming Language          |                 | 3 0   | 0      | 3              |               |            |          |        |       |   |   |
|                                         |                        | Rusiness Analytics with Worksheet     |                 | 3 0   | 0      | 3              |               |            |          |        |       |   |   |
|                                         | 12 XCAOE4              | Animation and Imaging                 |                 | 3 0   | 0      | 3              |               |            |          |        |       |   |   |
|                                         | 13 XCAOE2              | Digital Imaging and Editing Technique | s               | 3 0   | 0      | 3              | Ad            | tivate V   | Nindo    |        |       |   |   |
|                                         |                        | Department of Computer Science        | and Engineering |       |        |                |               | to Setting | gs to ac |        | Windo |   |   |
|                                         | 14 XCSOE4              | Multimedia Design & Development       | j               | 3 0   | 0      | 3              |               |            |          |        |       |   |   |
|                                         |                        | Data Mining                           |                 |       |        |                |               |            |          |        |       |   |   |

| to ACADET Cand C++ Programming Ed     |                                     |
|---------------------------------------|-------------------------------------|
| 11 XCAOE3 Business Analytics with Wor | rsheet 3 0 0 3                      |
| 12 XCAOE4 Animation and Imaging       | 3 0 0 3                             |
| 13 XCAOE2 Digital Imaging and Editing | Techniques 3 0 0 3                  |
| Department of Compute                 | Science and Engineering             |
| 14 XCSOE4 Multimedia Design & Devel   | opment 3 0 0 3                      |
| 15 XCSOE2 Data Mining                 | 3 0 0 3                             |
| Department of Electronics an          | Communication Engineering           |
| 16 XNTOE1 IINTRODUCTION TO NANO       | ECHNOLOGY 3 0 0 3                   |
| 17 XNTOE2 Nano Applications           | 3 0 0 3                             |
| 18 XECOE2 ENTERTAINMENT ELECTRON      | ICS 3 0 0 3                         |
| Department                            | of Education                        |
| No Reco                               | d Found                             |
| Department of Electrical a            | nd Electronics Engineering          |
| 19 XEE OE1 Industrial Automation      | 3 0 0 3                             |
| Department                            | of Languages                        |
| No Reco                               | d Found                             |
| Department of Ma                      | nagement Studies                    |
| 20 XBAOE1 Business Plan               | 3 0 0 3                             |
| 21 XBAOE4 Entrepreneurship Developm   | ent 3 0 0 3                         |
| Department C                          | f Mathematics                       |
| No Reco                               | d Found                             |
| Department of Med                     | hanical Engineering                 |
| 22 XMEOE1 Product Design and Develo   | ment 3 0 0 3                        |
| 23 XMEOE2 Renewable Energy Sources    | 3 0 0 3                             |
| Departmer                             | t of Physics                        |
|                                       | d Found                             |
| Department of So                      | tware Engineering                   |
| 24 YSEOET Software Development lecr   | niques 3 0 0 3                      |
| Department                            | f Social Work Activate Windows      |
| NO RECO                               | Go to Settings to activate Windows. |
|                                       |                                     |
|                                       | ANDERAIN VZ. 10 -                   |
| 📲 🔑 🖸 🐱 🔛 🚱 💭 💭 💭                     | 聖 di) <u>12/13/2022</u> レ           |

#### **OPEN ELECTIVE COURSE ENTRY**

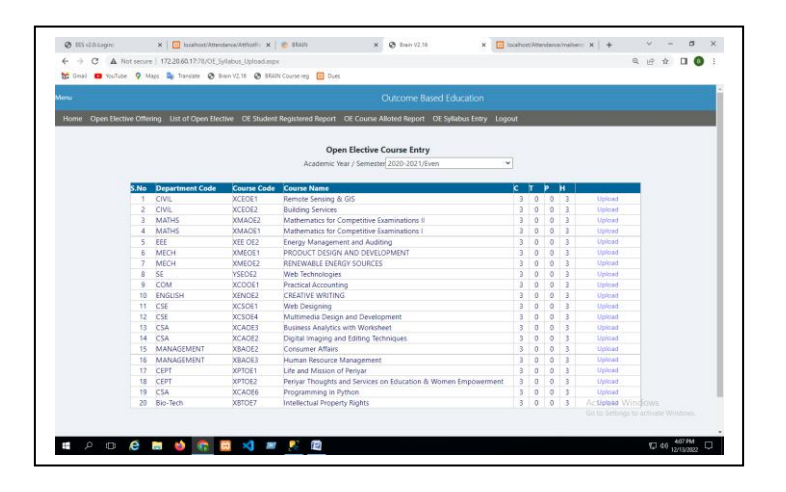

#### **OPEN ELECTIVE STUDENT ALLOTMENT**

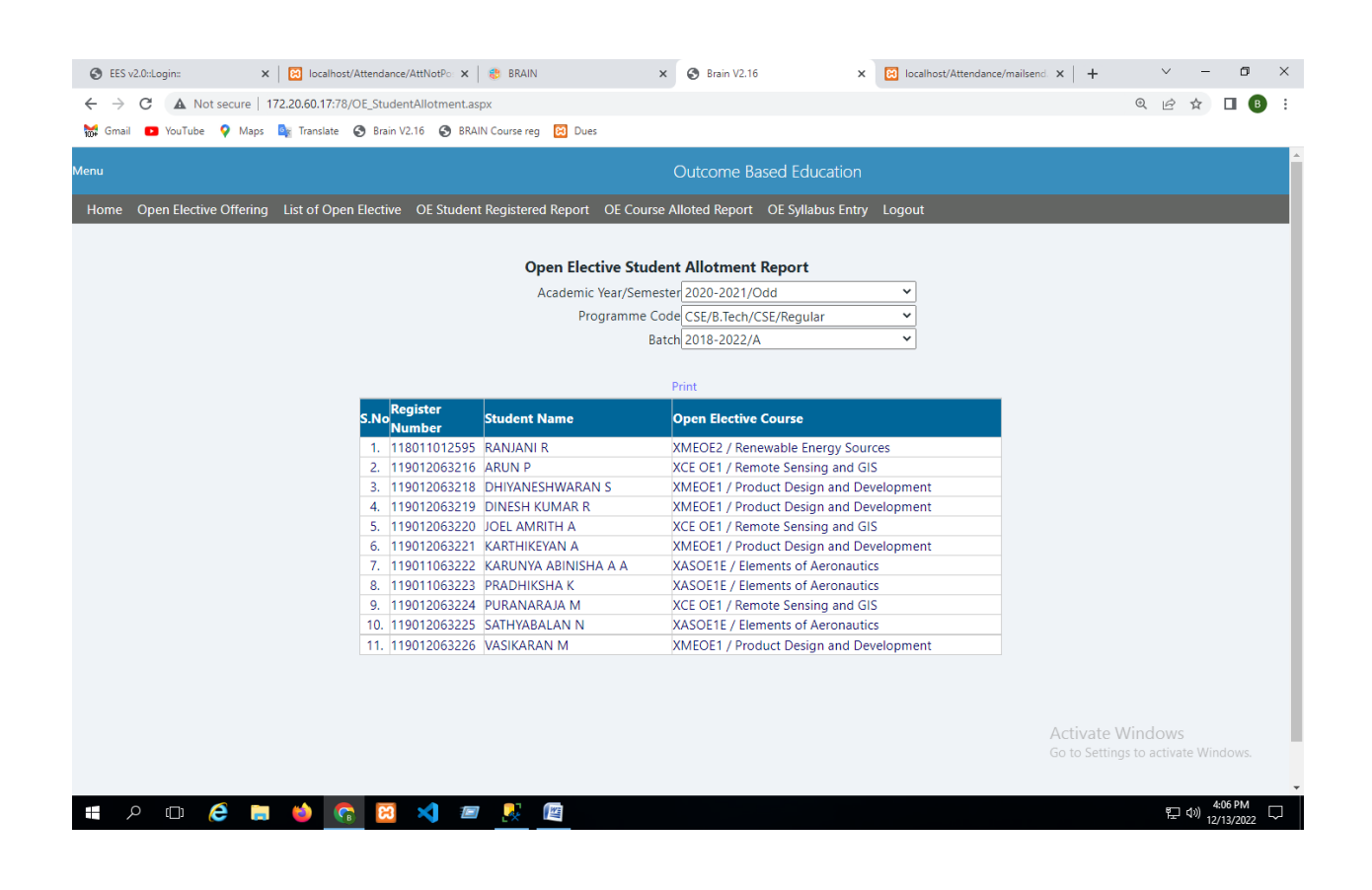

#### **COURSE SCHEME REPORT**

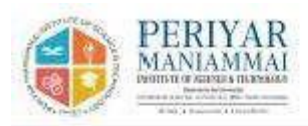

#### Periyar Maniammai Institute of Science & Technology BACHELOR OF COMPUTER APPLICATIONS-SEM IV Subject Allotment List for the Scheme Even Term 2019

| No.   | Subject<br>Code | Course                                           | Number of<br>students<br>registered | L-T-P-SS | Credits  | CIE Marka | SEE Marks | 55 | Total Marks | Exam<br>Duration |
|-------|-----------------|--------------------------------------------------|-------------------------------------|----------|----------|-----------|-----------|----|-------------|------------------|
| 1.0   | XCA4SA          | Data Analytics                                   | 133                                 | 2-0-1-0  | 3.00     | 60.00     | 40.00     | 0  | 100.00      | 3 Hours          |
| 2     | XCA402          | Java Programming                                 | 133                                 | 3-1-1-0  | 5.00     | 50.00     | 50.00     | 0  | 100.00      | 3 Hours          |
| 3     | XCA404          | Operating Systems                                | 133                                 | 3-1-1-0  | 5,00     | 50.00     | 50.00     | 0  | 100.00      | 3 Hours          |
| 4     | XMAOE3          | Mathematics for<br>competitive<br>examination()) | 133                                 | 3-0-0-0  | 3.00     | 50.00     | 50.00     | 0  | 100.00      | 3 Hours          |
| 5     | XMEOE2          | Renewable Energy<br>Sources                      | 133                                 | 3-0-0-0  | 3.00     | 50.00     | 50.00     | 0  | 100.00      | 3 Hours          |
| 6     | XASOE1          | Elements of<br>Aeronautics                       | 133                                 | 3-0-0-0  | 3,00     | 50.00     | 50.00     | 0  | 100.00      | 3 Hours          |
| 7     | XCA403          | Resource Management<br>Techniques                | 133                                 | 3-1-0-0  | 4.00     | 50.00     | 50.00     | 0  | 100.00      | 3 Hours          |
| Total |                 |                                                  |                                     |          | 20-3-3-0 | 26        |           |    |             |                  |

# **ELECTIVES ENTRY- Programme Selection**

- Select Course Code
- Select Month & Year of Exam
- Click Next

|   | Electives Entry              |       |      |        | Home |
|---|------------------------------|-------|------|--------|------|
| S | elect Course Code:           | 011 - | -1   |        |      |
| ٨ | Nonth & Year of Examination: | APR 👻 | 2018 | NEXT>> |      |
|   |                              |       |      |        |      |
|   |                              |       |      |        |      |
|   |                              |       |      |        |      |
|   |                              |       |      |        |      |
|   |                              |       |      |        |      |
|   |                              |       |      |        |      |
|   |                              |       |      |        |      |
|   |                              |       |      |        |      |
|   |                              |       |      |        |      |
|   |                              |       |      |        |      |
|   |                              |       |      |        |      |

#### **ELECTIVES ENTRY- Semester Selection**

- Select Semester
- Select Batch
- Click Next

|   | tives E | Intry              | Home |
|---|---------|--------------------|------|
| s | emester | : 8 👻              |      |
| 8 | atch:   | 2015-2010 - NEXT>> |      |
|   |         |                    |      |
|   |         |                    |      |
|   |         |                    |      |
|   |         |                    |      |
|   |         |                    |      |
|   |         |                    |      |

# ELECTIVES ENTRY (contd)

- Select subject code
- Click Next
- Select the list of students who opt the particular electives
- Click Submit

| Subject Code: XASOE3 - NEXT>>                                              |  |
|----------------------------------------------------------------------------|--|
|                                                                            |  |
|                                                                            |  |
| 🔚 114012011848 🔚 115012011933 🔚 115012011937 📄 115012011938 🔚 115011011939 |  |
| 📰 115012011940 🔛 115012011941 🔄 115011011942 🔚 115012011944 📰 115011011945 |  |
| 🖬 115012011947 🔲 115012011948 🔲 115012011949 🔲 115012011950 🗐 115012011951 |  |
| 📰 115012011952 🔄 115012011953 🔚 115011011954 🔚 115011011955 🗐 115012011957 |  |
| 🖬 115011011958 📓 115012011962 📓 115012011963 📓 115012011964 📓 115012011966 |  |
| 🔲 115012011967 🔄 115012011969 💽 115011011970 🔚 115012011971 💭 115012011972 |  |
| 115012011974 115012011975 115012011978 115012011979 115012011979           |  |
| 115012011981 115012011982 115012011984 115012011985 115012011985           |  |
| 115012011987 115012011991 115012011992 115011011993 115012011995           |  |
|                                                                            |  |
|                                                                            |  |
|                                                                            |  |
| 1160110111056                                                              |  |
|                                                                            |  |

Check All

#### CIA MARK ENTRY

- Select the course
- Select the mark entry option to the corresponding course
- You will get the mark entry Setting page.

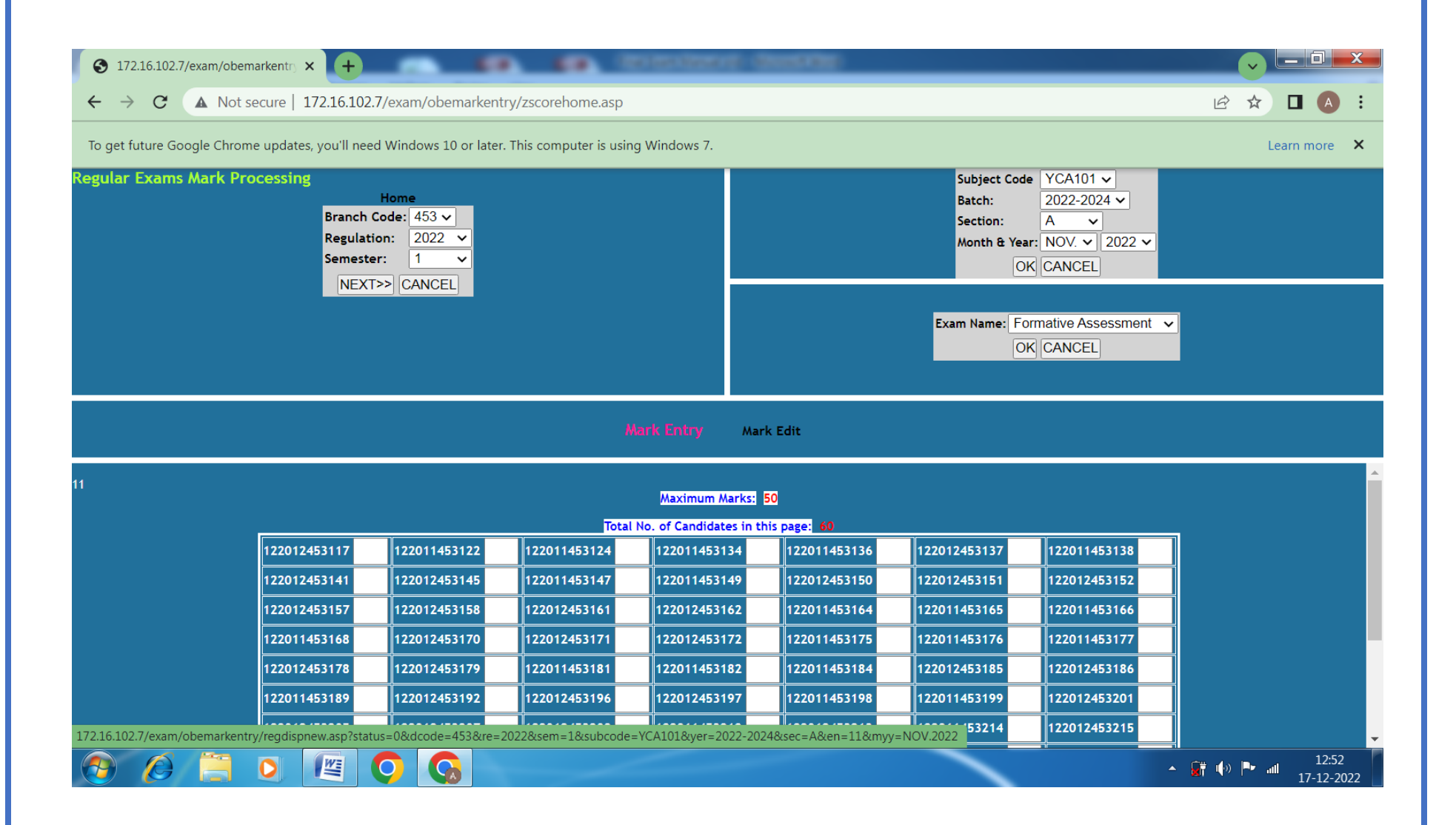

#### **ATTENDANCE ENTRY**

- Select the course, semester, class and batch
- Enter the attendance percentage

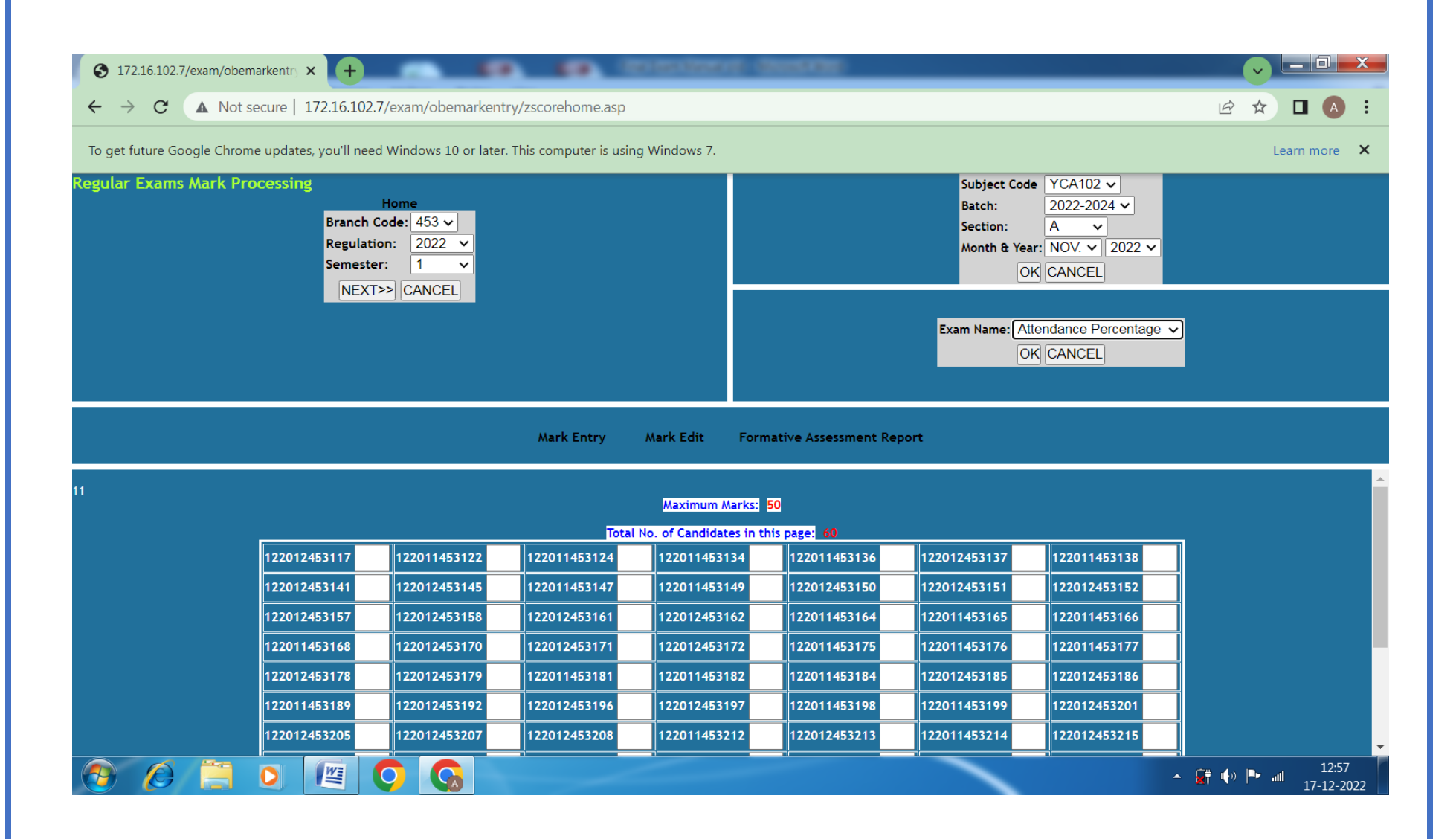

#### CIA Mark Report

| 172.16.102.7/exar                               | m/obemarkentry × +                                                                | -                      |                              |                                     |                              |                           |            |                 |                             |                                                                                                    |              |       |                  | <b>X</b> |
|-------------------------------------------------|-----------------------------------------------------------------------------------|------------------------|------------------------------|-------------------------------------|------------------------------|---------------------------|------------|-----------------|-----------------------------|----------------------------------------------------------------------------------------------------|--------------|-------|------------------|----------|
|                                                 | Not secure   1/2.16.102.//ex                                                      | xam/o                  | obemarkentr                  | y/threscal11.asp                    | (dcode=453)                  | &re=2021&sem=3            | &subcode=Y | ′CABM2&yer=₂    | 2021-2023&s                 | ec=A&en=11&myy                                                                                                    | e i          | ۲ L   |                  | :        |
| To get future Google                            | Chrome updates, you'll need Wi                                                    | indow                  | vs 10 or later.              | This computer is u                  | ising Window                 | rs 7.                     |            |                 |                             |                                                                                                    |              | Learn | more             | ×        |
|                                                 | Office of th                                                                      | ie Co                  | ontroller of                 | Examinations                        |                              |                           |            |                 | APAINSTITUTE OF BC          | PERIYAR                                                                                                    |              |       |                  |          |
| Department<br>Degree & Branch<br>Code & Subject | Continual<br>: M.C.A<br>: M.C.A. Computer Applicati<br>: YCABM2 - Corporate Plant | Intern<br>ions<br>ning | nal Assessmen                | t Report (CIA)                      | Semester<br>Batch<br>Section | : 3<br>: 2021-2023<br>: A |            |                 | A POINT OF THE POINT OF THE | NATION OF CONTROL & FICINOLOGY<br>DEMARKATION OF CONTROL & FICINOLOGY<br>DEMARKATION OF CONTROL & FICINOLOGY<br>DEMARKATION OF CONTROL & FICINOLOGY<br>DINK + INDUCTO + CARADON |              |       |                  |          |
|                                                 |                                                                                   | S.No                   | Reg.No.                      | Candidate                           |                              |                           | Marks(50)  | Att. Percentage |                             |                                                                                                    |              |       |                  |          |
|                                                 |                                                                                   | 1                      | 121011453055                 | ABARNA V                            |                              |                           | 43         | 80              |                             |                                                                                                    |              |       |                  |          |
|                                                 |                                                                                   | 2                      | 121011453057                 | ABIRAMI R                           |                              |                           | 41         | 94              |                             |                                                                                                    |              |       |                  |          |
|                                                 |                                                                                   | 3                      | 121011453058                 | ABITHAA                             |                              |                           | 42         | 98              |                             |                                                                                                    |              |       |                  |          |
|                                                 |                                                                                   | 4                      | 121012453059                 | AJITHKUMAR B                        |                              |                           | 44         | 94<br>88        |                             |                                                                                                    |              |       |                  |          |
|                                                 |                                                                                   | 6                      | 121012453060                 | ANGALESWARY R                       |                              |                           | 40         | 98              |                             |                                                                                                    |              |       |                  |          |
|                                                 |                                                                                   | 7                      | 121012453062                 | ARONDISILVA V                       |                              |                           | 41         | 76              |                             |                                                                                                    |              |       |                  |          |
|                                                 |                                                                                   | 8                      | 121011453063                 | ARUNA DEVI R                        |                              |                           | 42         | 90              |                             |                                                                                                    |              |       |                  |          |
|                                                 |                                                                                   | 9                      | 121012453064                 | ARUNKUMAR P                         |                              |                           | 41         | 80<br>75        |                             |                                                                                                    |              |       |                  |          |
|                                                 |                                                                                   | 11                     | 121012453065                 | ATCHAYA V                           |                              |                           | 43         | 86              |                             |                                                                                                    |              |       |                  |          |
|                                                 |                                                                                   | 12                     | 121011453067                 | BALASRAWANTHI C                     |                              |                           | 43         | 92              |                             |                                                                                                    |              |       |                  |          |
|                                                 |                                                                                   | 13                     | 121011453068                 | CHELCIYA S                          |                              |                           | 44         | 98              |                             |                                                                                                    |              |       |                  |          |
|                                                 |                                                                                   | 14                     | 121012453069                 | GOKUL C                             |                              |                           | 42         | 76              |                             |                                                                                                    |              |       |                  |          |
|                                                 |                                                                                   | 15                     | 121011453070                 | GOPIGA K<br>HARIHARAN J             |                              |                           | 41 44      | 92              |                             |                                                                                                    |              |       |                  |          |
|                                                 |                                                                                   | 17                     | 121012453073                 | HARIHARAN S                         |                              |                           | 37         | 76              |                             |                                                                                                    |              |       |                  |          |
|                                                 |                                                                                   | 18                     | 121012453074                 | HASEEF MOHAMED                      | s                            |                           | 35         | 76              |                             |                                                                                                    |              |       |                  |          |
|                                                 |                                                                                   | 19                     | 121011453075                 | JEEVITHA S                          |                              |                           | 41         | 92              |                             |                                                                                                    |              |       |                  |          |
|                                                 |                                                                                   | 20                     | 121012453076                 | KALIL RAHMAN J                      |                              |                           | 36         | 78              |                             |                                                                                                    |              |       |                  |          |
|                                                 |                                                                                   | 21                     | 121011453077                 | KEERTHIKA S                         |                              |                           | 42         | 94              |                             |                                                                                                    |              |       |                  |          |
|                                                 |                                                                                   | 23                     | 121012453079                 | KEERTHIVASAN V                      |                              |                           | 42         | 88              |                             |                                                                                                    |              |       |                  |          |
|                                                 |                                                                                   | 24<br>25               | 121012453080<br>121012453081 | KESHAVPRASAD S K<br>KRISHNA KUMAR B | t.                           |                           | 40<br>40   | 82<br>92        |                             |                                                                                                    |              |       |                  |          |
| 🕘 🙆 🖡                                           | i o 🖭 🧿                                                                           |                        |                              |                                     |                              |                           |            |                 |                             | - QT                                                                                                    | ()) <b>P</b> | atl   | 13:04<br>17-12-2 | ,<br>022 |

#### EXAM FEE

| Menu         |             |                |           |                           | COE Fi                  | nancial Acco   | unting Systen |                |            |                  |
|--------------|-------------|----------------|-----------|---------------------------|-------------------------|----------------|---------------|----------------|------------|------------------|
| Individual E | Exam Fees P | osting         | Classwise | Regular Exam Fees Posting | Supplementary Exa       | m Fees Posting | Miscellaneous | Charges Postir | g          |                  |
|              |             |                |           |                           |                         |                |               |                |            |                  |
|              |             |                |           | Cla                       | isswise Regular         | Exam Fees      | Posting       |                |            |                  |
|              |             |                |           | S                         | elect Academic Yea      | r 2019-2020/E  | ven 🗸         |                |            |                  |
|              | S.No        | Course<br>Code | Degree    | Branch                    | Year/Batch              | Fees Amount    | Grade Sheet   | Fine From      | Fine To    |                  |
|              | 1           | 001            | B.Arch    | Arch                      | V Year /<br>2015-2020   | 1000           | 400           | 19/03/2020     | 03/04/2020 | View<br>Students |
|              | 2           | 001            | B.Arch    | Arch                      | IV Year /<br>2016-2021  | 2000           | 100           | 19/03/2020     | 03/04/2020 | View<br>Students |
|              | 3           | 001            | B.Arch    | Arch                      | III Year /<br>2017-2022 | 2150           | 100           | 19/03/2020     | 03/04/2020 | View<br>Students |
|              | 4           | 001            | B.Arch    | Arch                      | II Year /<br>2018-2023  | 2150           | 100           | 19/03/2020     | 03/04/2020 | View<br>Students |
|              | 5           | 001            | B.Arch    | Arch                      | l Year / 2019-<br>2024  | 2150           | 100           | 19/03/2020     | 03/04/2020 | View<br>Students |
|              | 6           | 001            | B.Arch    | Arch                      | VI Year /<br>2020-2025  |                |               |                |            | Post<br>Fees     |
|              | 7           | 004            | Diploma   | Periyar_Thought           | l Year / 2019-<br>2020  | 250            | 400           | 19/03/2020     | 03/04/2020 | View<br>Students |
|              | 8           | 011            | B.Tech    | Civil                     | IV Year /<br>2016-2020  | 800            | 400           | 19/03/2020     | 03/04/2020 | View<br>Students |
|              | 9           | 011            | B.Tech    | Civil                     | III Year /<br>2017-2021 | 1550           | 100           | 19/03/2020     | 03/04/2020 | View<br>Students |
|              | 10          | 011            | B.Tech    | Civil                     | II Year /<br>2018-2022  | 1950           | 100           | 19/03/2020     | 03/04/2020 | View<br>Students |

#### EXAM SCHEDULE

| Exam  | Schedule     |                | Regulation | Semester | Subject Code     | Subject Name            |            | Date | of Ex | cami | nation |   | Session |   |   |
|-------|--------------|----------------|------------|----------|------------------|-------------------------|------------|------|-------|------|--------|---|---------|---|---|
|       |              | HOME           | 2018       | 2        | XWP205           | Workshop Practices      | DD         | •    | Мау   | •    | 2019   | • | FN      | • |   |
|       |              | ENTRY          | 2015       | 8        | XCE804           | Project Work Phase - II | DD         | •    | Мау   | •    | 2019   | - | FN      | • |   |
|       |              | EDIT           |            |          | UTIVE DAYS () AL | TERNATIVE DAYS SUBMIT   | ) <b>C</b> | LEA  | R     |      |        | 7 |         |   |   |
|       |              | REPORT         |            |          |                  |                         | , <u> </u> |      |       | _    |        |   |         |   | 1 |
| COEL  | JG           |                |            |          |                  |                         |            |      |       |      |        |   |         |   |   |
| Entry |              |                |            |          |                  |                         |            |      |       |      |        |   |         |   |   |
|       | Exam Name:   | END SEMESTER 👻 |            |          |                  |                         |            |      |       |      |        |   |         |   |   |
|       | Exam Type:   | REGULAR 👻      |            |          |                  |                         |            |      |       |      |        |   |         |   |   |
|       | Branch Code  | 011 👻          |            |          |                  |                         |            |      |       |      |        |   |         |   |   |
|       | Month & Year | May 🔻 2019 👻   |            |          |                  |                         |            |      |       |      |        |   |         |   |   |
|       | NEXT         | CANCEL         |            |          |                  |                         |            |      |       |      |        |   |         |   |   |
|       |              |                |            |          |                  |                         |            |      |       |      |        |   |         |   |   |
|       |              |                |            |          |                  |                         |            |      |       |      |        |   |         |   |   |
|       |              |                |            |          |                  |                         |            |      |       |      |        |   |         |   |   |

#### EXAM SCHEDULE

| Exam Sche                                                | dule                                                                                                    | Regulation | Semester | Subject Code    | Subject Name            | D     | ate of Ex | xaminatio | n   | Sessio | n |
|----------------------------------------------------------|----------------------------------------------------------------------------------------------------|------------|----------|-----------------|-------------------------|-------|-----------|-----------|-----|--------|---|
|                                                          | HOME                                                                                                    | 2018       | 2        | XWP205          | Workshop Practices      | DD    | - May     | / - 201   | 9 🗸 | FN 👻   |   |
|                                                          | ENTRY                                                                                                    | 2015       | 8        | XCE804          | Project Work Phase - II | DD    | - May     | / 👻 201   | 9 - | FN 👻   |   |
|                                                          | EDIT<br>REPORT                                                                                                    |            |          | UTIVE DAYS 🔿 AI | LTERNATIVE DAYS SUBMIT  | ][ СL | EAR       |           |     |        |   |
| COEUG                                                    |                                                                                                    |            |          |                 |                         |       |           |           |     |        |   |
| Report                                                   |                                                                                                    |            |          |                 |                         |       |           |           |     |        |   |
| Exam Nam<br>Exam Type<br>001<br>013<br>102<br>157<br>164 | e: END SEMESTER   : REGULAR  004 005 011 012 014 015 016 101 103 151 152 153 159 161 162 163 165 168 305 351 NEXT>> CANCEL |            |          |                 |                         |       |           |           |     |        |   |
| Semester:<br>Session:<br>From Date:                      | ✓ 2 4 6 8 10<br>✓ FN AN<br>Eg:mm/dd/yyy                                                                                    |            |          |                 |                         |       |           |           |     |        |   |
| Timetable<br>No./PMU/COE/<br>Month & Year<br>to Display: | MAY 2019                                                                                                    |            |          |                 |                         |       |           |           |     |        |   |
| Practical From<br>Revision: 🗌                            | To:                                                                                                    |            |          |                 |                         |       |           |           |     |        |   |

PMIST-COE-User Manual

# TIME TABLE

| id Semester Exam         | FFICE OF THE CONTROLLER OF EXAMINATIONS |                                           |                                                          |                                           |                                |  |  |  |  |  |  |  |  |  |  |
|--------------------------|-----------------------------------------|-------------------------------------------|----------------------------------------------------------|-------------------------------------------|--------------------------------|--|--|--|--|--|--|--|--|--|--|
|                          |                                         |                                           |                                                          | Lolate (10                                | 20. • Duvide • Insistrum       |  |  |  |  |  |  |  |  |  |  |
| emester: I<br>ession: FN |                                         |                                           | Time: 09.30 A                                            | .M 12.30 P.M.                             |                                |  |  |  |  |  |  |  |  |  |  |
| Date & Day               | 18/03/2021<br>Thursday                  | 19/03/2021<br>Friday                      | 20/03/2021<br>Saturday                                   | 22/03/2021<br>Monday                      | 23/03/2021<br>Tuesday          |  |  |  |  |  |  |  |  |  |  |
| ARCH.                    | XAR101<br>History of Architecture - I   | XAR102<br>Theory of Architecture - I      | XAR103<br>Architectural Mathematics                      | XAR104<br>Architectural Graphics - I      | XAR105<br>Communication Skills |  |  |  |  |  |  |  |  |  |  |
| CIVIL                    | XMA101<br>Calculus and Linear Algebra   | XES102<br>Environmental Sciences          | XBE103<br>Electrical and Electronics Engineering Systems | XAP104<br>Applied Physics for Engineers   | XEG105<br>Engineering Graphics |  |  |  |  |  |  |  |  |  |  |
| CSE                      | XMA101<br>Calculus and Linear Algebra   | XCP102<br>Programming for Problem Solving |                                                          | XAC104<br>Applied Chemistry for Engineers |                                |  |  |  |  |  |  |  |  |  |  |
| ECE                      | XMA101<br>Calculus and Linear Algebra   | XCP102<br>Programming for Problem Solving |                                                          | XAC104<br>Applied Chemistry for Engineers |                                |  |  |  |  |  |  |  |  |  |  |
| EEE                      | XMA101<br>Calculus and Linear Algebra   | XES102<br>Environmental Sciences          | XBE103<br>Electrical and Electronics Engineering Systems | XAP104<br>Applied Physics for Engineers   | XEG105<br>Engineering Graphics |  |  |  |  |  |  |  |  |  |  |

# HALL TICKET

- Select the Branch Code
- Month & Year of Passing
- Click Next

| Hall Ticket Generation                                                      | Home) |
|-----------------------------------------------------------------------------|-------|
| Select Course Code: 001 -<br>Month & Year of Examination: APR - 2019 NEXT>> |       |
|                                                                             |       |

# HALL TICKET (contd.)

- Enter the Register Number
- Select the Section
- Click Next
- Select Regular Hall Ticket

| Hall Ticket Generation                                                                                                    | Home   |
|----------------------------------------------------------------------------------------------------|--------|
| Reg.No.:         Note: Seperate Reg.No. with the three characters ','         Alone       118011001657         Eg:         08011351001','08011351002         Section:       A | NEXT>> |
| Regular Hall Ticket<br>Fast Track Hall Ticket<br>PassedOut Hall Ticket                                                                                                    |        |

# SAMPLE HALL TICKET

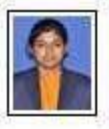

UNIVERSITY EXAMINATIONS HALL TICKET

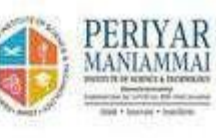

Reg No. = 115011001657 Name = 4.N25.4 Septeme = 1 Seanch Code 601 Satton A D'apice & Stanch Satton Anthibitedum Excentration Control PMINT, Vallam

| Subject<br>Code | SubjectName (Regular)            |
|-----------------|----------------------------------|
| 3CAR101         | Architectural Mathamates         |
| 2642101         | Ristory of Architecture - 1      |
| XAR105          | Theory of Architecture-1         |
| XAR108          | Anchétomuni Graphica - 1         |
| XA8105          | Marride and Construction -1      |
| XAR105          | Brudy Skills and Language Lab    |
| 3042.107        | Crateric Workshop & Visual Artal |
| XARIOS          | Bair Dongs                       |

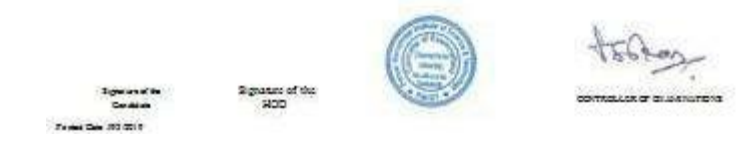

# HALL PLAN

- Select the Exam Name
- Date of Exam , Session & Block
- Next

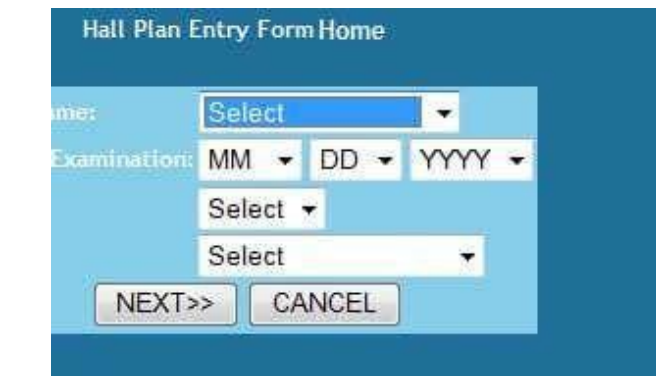

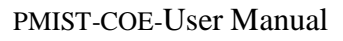

# HALL PLAN(contd.)

- 1. Select Hall No
- 2. Select the branch for which the students are to be accommodated in that hall.
- 3. Click Accommodate
- 4. Repeat the same till all the students are accommodated.
- 5. Submit.

| 3684                        |                 |                            |                   |               |                   |       | ▲ |                          |          |          |                | Hall Allotm            | ent List             |         |                                 |          |
|-----------------------------|-----------------|----------------------------|-------------------|---------------|-------------------|-------|---|--------------------------|----------|----------|----------------|------------------------|----------------------|---------|---------------------------------|----------|
| Hor                         | <b>ne  </b> Vi  | ew Hall All                | otment            | :   Hal       | ll Plan           |       |   |                          |          |          |                | DELET                  | Σ                    |         |                                 |          |
| Hall Al                     | Ha<br>lotment R | all Allotmer<br>eport with | nt Repo<br>Subjec | rt<br>ct Code | Back              |       |   | Hall Name                | Capacity | / Status | Branch<br>Code | Branch<br>Name         | Year of<br>Admission | Section | Reg No.                         | Strength |
| elect the I                 | Hall No.        | and the                    | Branc             | h to a        | ccomo             | date: | 0 | H01(PKC.Block)           | 30       | 30       | 001            | B.Arch.<br>ARCH.       | 2020                 | A       | 120011001803-<br>120011001817   | 15       |
| Hall No.:                   | Select          |                            |                   |               | CCOMODATE         |       |   |                          |          |          | 012            | B.Tech. CSE            | 2020                 | Α       | 120012012667-<br>120012012681   | 15       |
|                             | Depa            | rtment Stre                | ngth Lis          | st .          |                   |       | 0 | H05(PKC.Block)           | 30       | 15       | 015            | B.Tech.<br>MECH.       | 2020                 | A       | 1200120151431-<br>1200120151446 | 15       |
| Branch                      | Semester        | Regulation                 | Sub.<br>Code      | Section       | Total<br>Strength |       | 0 | LH201<br>(PKC.Ext.Block) | 30       | 13       | 011            | B.Tech.<br>CIVIL ENGG. | 2020                 | A       | 1200110111132-<br>1200120131012 | 13       |
| ARCH.                       | 1               | 2020                       | XAR101            | Α             | 25                | 0     |   |                          |          |          |                |                        |                      |         |                                 |          |
|                             |                 |                            | XAR101            | в             | 40                | 0     |   |                          |          |          |                |                        |                      |         |                                 |          |
| CIVIL ENGG.                 | 1               | 2020                       |                   |               |                   | _     |   |                          |          |          |                |                        |                      |         |                                 |          |
| CSE                         | 1               | 2020                       | XMA101            | Α             | 31                | 0     |   |                          |          |          |                |                        |                      |         |                                 |          |
| ECE                         | 1               | 2020                       | XMA101            | Α             | 14                | 0     |   |                          |          |          |                |                        |                      |         |                                 |          |
| EEE                         | 1               | 2020                       | XMA101            | A             | 6                 | 0     |   |                          |          |          |                |                        |                      |         |                                 |          |
| MECH.                       | 1               | 2020                       |                   |               |                   |       |   |                          |          |          |                |                        |                      |         |                                 |          |
| AERONAUTICAL                | . 1             | 2020                       | XMA101            | Α             | 5                 | 0     |   |                          |          |          |                |                        |                      |         |                                 |          |
| BIOTECH                     | 1               | 2020                       | XMA101            | A             | 26                | 0     |   |                          |          |          |                |                        |                      |         |                                 |          |
| COMMERCE                    | 1               | 2020                       | XGL101            | Α             | 59                | 0     |   |                          |          |          |                |                        |                      |         |                                 |          |
| COMPUTER<br>APPLICATIONS    | 1               | 2020                       | XGL101            | A             | 59                | 0     |   |                          |          |          |                |                        |                      |         |                                 |          |
|                             |                 |                            | XGL101            | в             | 60                | 0     |   |                          |          |          |                |                        |                      |         |                                 |          |
|                             |                 |                            | XGL101            | С             | 60                | 0     |   |                          |          |          |                |                        |                      |         |                                 |          |
| COMMERCE                    | 1               | 2020                       | XGL101            | Α             | 61                | 0     |   |                          |          |          |                |                        |                      |         |                                 |          |
|                             |                 |                            | XGL101            | в             | 59                | 0     |   |                          |          |          |                |                        |                      |         |                                 |          |
| Animation and<br>Multimedia | 1               | 2020                       | XGL101            | A             | 13                | 0     |   |                          |          |          |                |                        |                      |         |                                 |          |
| EDUCATION                   | 1               | 2020                       | XBE101            |               | 9                 | 0     |   |                          |          |          |                |                        |                      |         |                                 |          |

#### ATTENDANCE SHEET

| Students List for Retest Home | Subject Code       | XMA101 -                                                                                                    |
|-------------------------------|--------------------|----------------------------------------------------------------------------------------------------|
|                               | Batch:             | 2018-2022 🔻                                                                                                    |
| Granch Code 011               | Section:           | Α 👻                                                                                                    |
| Regulation: 2018              | Date of Examinatio | May 🕶 13 👻 2019 💌                                                                                                    |
| Somester: 1 1                 | Exam Name:         | END SEM / Review-II / Participation 👻                                                                                                    |
| NEXT>> CANCEL                 | Eligiblity:        | Eligible Students 👻                                                                                                    |
|                               |                    | OKCANCEL                                                                                                    |
|                               |                    | Production Provide a construction of the second second sec |
|                               |                    |                                                                                                    |
|                               |                    |                                                                                                    |
|                               |                    |                                                                                                    |

#### ABSENTEES ENTRY

- Select Branch Code, Regulations & Semester
- Click Next
- Date of Exam, Subject Code, Batch, Section, Session & Exam Name
- Click OK
- Select the Register Number
- Submit

| Attendance Entry                                           |                                                                                                    | Date:                | NOV 2018 -                       |                            |
|------------------------------------------------------------|----------------------------------------------------------------------------------------------------|----------------------|----------------------------------|----------------------------|
| FULLTIME                                                   |                                                                                                    | Subject Code         | XAR201 -                         |                            |
| Home                                                       | _                                                                                                    | Batch:               | 2018-2023 -                      |                            |
| Branch Code 001 👻                                          |                                                                                                    | Section:             | Δ -                              |                            |
| Regulation: 2018 -                                         |                                                                                                    | Carrion              | EN -                             |                            |
| Semester: 2 -                                              |                                                                                                    | Session.             |                                  |                            |
|                                                            |                                                                                                    | Exam Name:           | MID SEM / Review-                |                            |
| NEXT>> CANCEL                                              |                                                                                                    |                      | OK                               | CANCEL                     |
|                                                            |                                                                                                    |                      |                                  |                            |
|                                                            |                                                                                                    |                      |                                  |                            |
|                                                            |                                                                                                    |                      |                                  |                            |
|                                                            |                                                                                                    |                      |                                  |                            |
|                                                            |                                                                                                    |                      |                                  |                            |
|                                                            |                                                                                                    |                      |                                  |                            |
|                                                            | ENTRY I DISPLA                                                                                                    | Y I EXIT             |                                  |                            |
|                                                            |                                                                                                    |                      |                                  |                            |
|                                                            |                                                                                                    |                      |                                  |                            |
| Date : NOV.2018                                            |                                                                                                    |                      |                                  |                            |
| 118011001657                                               | 🔲 118012001658 🔲 118012001                                                                                        | 659 🔲 11             | 8011001660 🔲 1                   | 18011001661                |
| 118012001662                                               | 118011001663                                                                                                    | 664 🔲 11             | 8011001665 🔲 1                   | 18012001666                |
| 118012001667                                               | 118011001668                                                                                                    | 669 🔲 11             | 8012001670 🔲 1                   | 18011001671                |
|                                                            |                                                                                                    | 674 🔳 11             | 8011001675                       | 18012001676                |
|                                                            |                                                                                                    |                      |                                  |                            |
|                                                            |                                                                                                    | 679                  | 8012001680                       | 18011001681                |
|                                                            | 118012001678         118011001           118011001683         118012001                                           | 679 11               | 8012001680                       | 18012001681                |
|                                                            | 118012001678         118011001           118011001683         118012001           118011001683         118012001  | 679 🔲 11<br>684 🔲 11 | 8012001680 🔲 1<br>8011001685 🗐 1 | 18011001681<br>18012001686 |
| 118012001677           118011001682           118012001687 | 118012001678         1180110016           118011001683         118012001           118011001683         118012001 | 679 🔲 11<br>684 🔲 11 | 8012001680 🔲 1<br>8011001685 📄 1 | 18011001681<br>18012001686 |

#### **MALPRACTICE /OD ENTRY**

- 1. Select Branch Code, Regulations & Semester
- 2. Click Next
- 3. Select Date of Exam, Subject Code, Batch, Section, Session & Exam Name
- 4. Click OK
- 5. Select the Register Number
- 6. Submit

| MalPract<br>Branch Co<br>Regulation<br>Semestion<br>NEXT> | ice / OD  Home<br>ode 001 ▼<br>an: 2018 ▼<br>r: 2 ▼<br>> CANCEL |                      | Date:<br>Subject Code<br>Batch:<br>Section:<br>Session:<br>Malpratice/OD:<br>Exam Name: | NOV. • 2018 •<br>XAR201 •<br>2018-2023 •<br>B •<br>FN •<br>MalPractice •<br>MID SEM / Review-I •<br>OK CANCEL |
|-----------------------------------------------------------|-----------------------------------------------------------------|----------------------|-----------------------------------------------------------------------------------------|----------------------------------------------------------------------------------------------------|
|                                                           | 13                                                              | ITRY   DISPLAY   EXI | R                                                                                       |                                                                                                    |
| OV.2018                                                   |                                                                 |                      |                                                                                         |                                                                                                    |
|                                                           | 8012001689 🔲 118011001690                                       | 118011001691         | 1180110016                                                                              | 92 🔲 118011001693                                                                                             |
|                                                           | 8012001694 🔲 118012001695                                       | 118012001696         | 1180110016                                                                              | 97 118012001698                                                                                               |
|                                                           | 8012001699 🔲 118012001700                                       | 118012001701         | 1180110017                                                                              | 02 🔲 118012001703                                                                                             |
| 118                                                       | 8012001704 🔲 118011001705                                       | 118011001706         | 1180110017                                                                              | 07 118012001708                                                                                               |
|                                                           | 8011001709 🔲 118012001710                                       | 118011001711         | 1180120017                                                                              | 12 🔲 118011001713                                                                                             |
| 118                                                       | 8012001714 🔲 118012001715                                       | 118011001716         | 1180110017                                                                              | 17 🔲 118011001718                                                                                             |
|                                                           | 8012001719 🔲 118011001720                                       |                      |                                                                                         |                                                                                                    |
|                                                           |                                                                 | SUBMIT               |                                                                                         |                                                                                                    |

### CONSOLIDATED DAYWISE EXAM SCHEDULE

- The Exam Name
- From Date
- Click the Next

| EES v 2.0                                                                                 | 🔁 Logout 🛛 🔁 Home            |
|-------------------------------------------------------------------------------------------|------------------------------|
|                                                                                           |                              |
| Consolidated Davwise I                                                                    | Exam Schedule Report         |
|                                                                                           |                              |
|                                                                                           | From Date: May + 13 + 2019 + |
|                                                                                           | NEXT>> CANCEL                |
|                                                                                           |                              |
| © Copyright PMU. All Rights Reserved<br>Developed and Maintained by PMU E-Governance Team |                              |
|                                                                                           |                              |

# CONSOLIDATED DAYWISE EXAM SCHEDULE REPORT

| 📀 172.16.102.7/exam/obemarkentry 🗙 🚺 🕦 (1) WhatsAg                              | ip × C                  | I PG Strength.pdf | × +            |       |                                 |
|---------------------------------------------------------------------------------|-------------------------|-------------------|----------------|-------|---------------------------------|
| $\leftrightarrow$ $\rightarrow$ <b>C</b> $\odot$ File   C:/Users/ADMIN/Download | ds/I%20PG%20Strength.pd | f                 |                |       | 🖻 🎓 🗖 🔥 :                       |
| ≡ I PG Strength.pdf                                                             | 1                       | / 1   — 100%      | • +   I 🕉      | )     | ± ē :                           |
|                                                                                 |                         | End Semester Exam | inations, 2023 |       |                                 |
|                                                                                 |                         | Daywise Ch        | ecklist        |       |                                 |
|                                                                                 | Date                    | Session           | РКС            | Total |                                 |
|                                                                                 | 02/01/2023              | FN                | 104            | 104   |                                 |
|                                                                                 | 02/01/2023              | AN                | 485            | 485   |                                 |
|                                                                                 | 03/01/2023              | FN                | 0              | 0     |                                 |
|                                                                                 | 03/01/2023              | AN                | 408            | 408   |                                 |
|                                                                                 | 04/01/2023              | FN                | 2              | 2     |                                 |
|                                                                                 | 04/01/2023              | AN                | 408            | 408   |                                 |
|                                                                                 | 05/01/2023              | FN                | 1              | 1     |                                 |
|                                                                                 | 05/01/2023              | AN                | 407            | 407   |                                 |
|                                                                                 | 06/01/2023              | FN                | 2              | 2     |                                 |
|                                                                                 | 06/01/2023              | AN                | 358            | 358   |                                 |
|                                                                                 | 09/01/2023              | AN                | 172            | 172   |                                 |
|                                                                                 | 10/01/2023              | AN                | 139            | 139   |                                 |
|                                                                                 | 11/01/2023              | AN                | 119            | 119   |                                 |
|                                                                                 |                         |                   |                |       |                                 |
|                                                                                 |                         |                   |                |       |                                 |
|                                                                                 |                         |                   |                |       |                                 |
|                                                                                 |                         |                   |                |       | <br>-                           |
| 🐕 I PG Strength.pdf 🔨                                                           |                         |                   |                |       | Show all                        |
| 🕘 🖉 📋 🖸 🖉 🧿                                                                     |                         |                   |                |       | ▲ 🙀 🕩 🏴 atl 13:18<br>17-12-2022 |

#### **EXAM SCHEDULE**

- Select Exam Name
- Select Date of Examination
- Select Session
- Select Report Type
- Select Block Name
- Click Next

| 3 172.16.102.7/exam/daywi  | isedetail 🗙 🚺 (1) WhatsApp                    | x (+) corection of these loss                                              |                                |
|----------------------------|-----------------------------------------------|----------------------------------------------------------------------------|--------------------------------|
| ← → C ▲ Not se             | ecure   172.16.102.7/exam/daywisedetail/      | hallentry.asp                                                              | 🖻 🖈 🗖 🔺 :                      |
| To get future Google Chrom | e updates, you'll need Windows 10 or later. T | nis computer is using Windows 7.                                           | Learn more 🗙                   |
|                            | EES v 2.0                                     | 🄁 Logout 🛛 🔁 Home                                                          |                                |
|                            |                                               |                                                                            |                                |
|                            | r                                             |                                                                            | -                              |
|                            | Daywise Detailed E                            | xam Schedule Report                                                        |                                |
|                            |                                               | Exam Name: END SEMESTER V                                                  |                                |
|                            |                                               | Date of Examination:     Dec v     12 v     2022 v       Session:     FN v |                                |
|                            |                                               | Report Type:     DayWise Checklist       Block Name:     All               |                                |
|                            |                                               | NEXT>> CANCEL                                                              |                                |
|                            |                                               |                                                                            |                                |
|                            | だが Copyright PMU. All Rights Reserved         |                                                                            |                                |
|                            | Team                                          | ince                                                                       |                                |
|                            |                                               |                                                                            |                                |
|                            |                                               |                                                                            | 13.07                          |
|                            |                                               |                                                                            | ▲ 🔐 🕪) 🗣 📶 13:27<br>17-12-2022 |

#### CONSOLIDATED DAYWISE EXAM SCHEDULE REPORT

← → C ▲ Not secure | 172.16.102.7/exam/daywisedetail/hallentry3.asp

To get future Google Chrome updates, you'll need Windows 10 or later. This computer is using Windows 7.

#### **OFFICE OF THE** CONTROLLER OF EXAMINATIONS

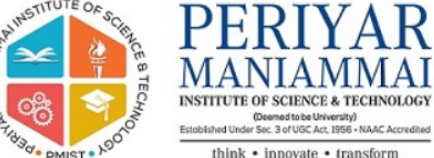

End Semester Examinations, 2022 **Daywise Checklist** 

TUTEO

| Date:12/12/2 | 2022 Session:FN |          |                      |                 |                                            |         |               |                     |
|--------------|-----------------|----------|----------------------|-----------------|--------------------------------------------|---------|---------------|---------------------|
|              |                 |          |                      |                 | РКС                                        |         |               |                     |
| S.No.        | Branch          | Semester | Year of<br>admission | Subject<br>Code | Title of the Paper                         | Regular | Supplementary | Total<br>Strength   |
| 1            | ARCH.           | 9        | 2017                 | XAR904B         | Landscape Architecture                     | 0       | 1             | 1                   |
| 2            | ARCH.           | 9        | 2018                 | XAR904C         | Behavioural studies in Built Environment   | 28      | 0             | 28                  |
| 3            | ARCH.           | 9        | 2018                 | XAR904B         | Landscape Architecture                     | 36      | 0             | 36                  |
| 4            | ARCH.           | 7        | 2019                 | XAR704          | Landscape Design                           | 79      | 0             | 79                  |
| 5            | CIVIL           | 7        | 2017                 | XMEOE1          | Product Design and Development             | 0       | 1             | 1                   |
| 6            | CIVIL           | 7        | 2018                 | XASOE1          | Elements of Aeronautics                    | 0       | 2             | 2                   |
| 7            | CIVIL           | 7        | 2019                 | XCAOE1          | C and C++ Programming Language             | 1       | 0             | 1                   |
| 8            | CIVIL           | 7        | 2019                 | XBAOE4          | Entrepreneurship Development               | 9       | 0             | 9                   |
| 9            | CIVIL           | 7        | 2019                 | XAROE2          | Introduction to Interior Design            | 11      | 0             | 11                  |
| 10           | CIVIL           | 7        | 2019                 | XMAOE1          | Mathematics for Competitive Examinations I | 1       | 0             | 1                   |
| <b>(</b>     | 0 📋 0 🛯         |          |                      |                 |                                            | •       | lin 🏴 🕪       | 13:27<br>17-12-2022 |

Learn more 🛛 🗙

🖻 🖈 🗖 🗛 :

#### INVIGILATION DUTY LIST ENTRY

- Select Date of Examination
- Select the Session
- Select Branch Code
- Click Next
- Select the EMP Id of the Invigilator
- Submit

| Session:       FN         Branch Code       001-ARCHITECTURE         NEXT>>       CANCEL         NEXT>>       CANCEL         Production       Production         Balanch Code       201-ARCHITECTURE         NEXT>>       CANCEL         Code       201-ARCHITECTURE         NEXT>>       CANCEL         Code       201-ARCHITECTURE         Code       201-ARCHITECTURE         Code       201-ARCHITECTURE         Code       201-ARCHITECTURE         Code       201-ARCHITECTURE         Code       201-ARCHITECTURE         Code       201-ARCHITECTURE         Code       201-ARCHITECTURE         Code       201-ARCHITECTURE         Code       201-ARCHITECTURE         Code       201-ARCHITECTURE         Code       201-ARCHITECTURE         Code       201-ARCHITECTURE       201-ARCHITECTURE         Code       201-ARCHITECTURE       201-ARCHITECTURE         Code       201-ARCHITECTURE       201-ARCHITECTURE         Code       201-ARCHITECTURE       201-ARCHITECTURE         Code       201-ARCHITECTURE       201-ARCHITECTURE         Code       201-ARCHITECTURE | Session: FN T<br>Branch Code 001-ARCHITECTURE T<br>NEXT>> CANCEL      |            |
|----------------------------------------------------------------------------------------------------|-----------------------------------------------------------------------|------------|
| Dianch Code       DUT-ARCCHITEC TORE         NEXT>>       CANCEL         NEXT>>       CANCEL         NEXT>>       CANCEL         NEXT>>       CANCEL         NEXT>>       CANCEL         NEXT>>       CANCEL         NEXT>>       CANCEL         NEXT>       CANCEL         NEXT>       CANCEL         NEXT>       CANCEL         NEXT>       CANCEL         NEXT>       CANCEL         NEXT>       CANCEL         NEXT>       CANCEL         NEXT>       CANCEL         NEXT>       CANCEL         NEXT>       CANCEL         NEXT>       CANCEL         NEXT>       CANCEL         NEXT>       CANCEL         NEXT>       CANCEL         2627       2419         JANAKI N       JASMINE VIDHYA K         JANAKI N       JASMINE VIDHYA K         JANAKI N       JASMINE VIDHYA K         JANAKI N       JASMINE VIDHYA K         JANAKI N       JASMINE VIDHYA K         JANAKI N       JASMINE VIDHYA K         JANAKI N       JASMINE VIDHYA K         Z000       2912                                                                                                    | NEXT>> CANCEL                                                         |            |
| 2626       206       2534       2560       2913         BALAKRISHNAN V       CHITRA K       DHANASEKARAN S       EDHAYA K       GOPAL P G         2627       2419       1870       411       2614         GOPAL P S       JANAKI N       JASMINE VIDHYA K       JAYASUDHA P       JOSEPH NEWMAN FERNANDO         1334       2519       1114       2359       2676         KAVITHA V S       KIRUTHIGA R       LATHA R       MULLAI B       PARAMESWARI P         2500       2912       2911       2266       2670         PATHEEBA S       RAJA MOHAN       RAJENDRAN S       EMAYESH BABU N       SARANYA V         2630       2678       2235       437       2675         SIVA B       SRIDIVYA K R       SUBRAMANIAM S       SUBRAMANIAN C V       TANUSHREE R                                                                                                    |                                                                       |            |
| 2626<br>BALAKRISHNAN V206<br>CHITRA K2534<br>DHANASEKARAN S2560<br>EDHAYA K2913<br>GOPAL P G2627<br>GOPAL P S2419<br>                                                                                                    |                                                                       |            |
| 2626<br>BALAKRISHNAN V206<br>CHITRA K2534<br>DHANASEKARAN S2560<br>EDHAYA K2913<br>GOPAL P G2627<br>GOPAL P S2419<br>JANAKI N1870<br>JASMINE VIDHYA K411<br>JAYASUDHA P2614<br>JOSEPH NEWMAN FERNANDO1334<br>KAVITHA V S2519<br>KIRUTHIGA R1114<br>LATHA R2359<br>MULLAI B2676<br>PARAMESWARI P2500<br>PRATHEEBA S2912<br>RAJA MOHAN2911<br>RAJENDRAN S2266<br>LATHA R2670<br>SARANYA V2630<br>SIVA B2678<br>SRIDIVYA K R2235<br>SUBRAMANIAM S437<br>SUBRAMANIAN C V2675<br>TANUSHREE R                                                                                                    |                                                                       |            |
| 2626<br>BALAKRISHNAN V206<br>CHITRA K2534<br>DHANASEKARAN S2560<br>EDHAYA K2913<br>GOPAL P G2627<br>GOPAL P S2419<br>JANAKI N1870<br>JASMINE VIDHYA K411<br>JAYASUDHA P2614<br>JOSEPH NEWMAN FERNANDO1334<br>KAVITHA V S2519<br>KIRUTHIGA R1114<br>LATHA R2359<br>MULLAI B2676<br>PARAMESWARI P2500<br>PRATHEEBA S2912<br>RAJA MOHAN<br>SRIDIVYA K R2911<br>RAJENDRAN S2266<br>LATHA S2670<br>SUBRAMANIAN C V                                                                                                    |                                                                       |            |
| 2626<br>BALAKRISHNAN V206<br>CHITRA K2534<br>DHANASEKARAN S2560<br>EDHAYA K2913<br>GOPAL P G2627<br>GOPAL P S2419<br>JANAKI N1870<br>JASMINE VIDHYA K411<br>JAYASUDHA P2614<br>JOSEPH NEWMAN FERNANDA1334<br>KAVITHA V S2519<br>KIRUTHIGA R1114<br>LATHA R2359<br>MULLAI B2676<br>PARAMESWARI P2500<br>PRATHEEBA S2912<br>RAJA MOHAN2911<br>RAJENDRAN S2266<br>LATHA R2670<br>SUBRAMANIAN C V2630<br>SIVA B2678<br>SUBRAMANIAM S2437<br>SUBRAMANIAN C V2675<br>TANUSHREE R                                                                                                    |                                                                       |            |
| 2626<br>BALAKRISHNAN V206<br>CHITRA K2534<br>DHANASEKARAN S2560<br>EDHAYA K2913<br>GOPAL P G2627<br>GOPAL P S2419<br>JANAKI N1870<br>JASMINE VIDHYA K411<br>JAYASUDHA P2614<br>JOSEPH NEWMAN FERNAND1334<br>KAVITHA V S2519<br>KIRUTHIGA R1114<br>LATHA R2359<br>MULLAI B2676<br>PARAMESWARI P2500<br>PRATHEEBA S2912<br>RAJA MOHAN2911<br>RAJENDRAN S2266<br>AMESH BABU N2670<br>SARANYA V2630<br>SIVA B2678<br>SRIDIVYA K R2235<br>SUBRAMANIAM S437<br>SUBRAMANIAN C V2675<br>TANUSHREE R                                                                                                    |                                                                       |            |
| 2626<br>BALAKRISHNAN V206<br>CHITRA K2534<br>DHANASEKARAN S2560<br>EDHAYA K2913<br>GOPAL P G2627<br>GOPAL P S2419<br>JANAKI N1870<br>JASMINE VIDHYA K411<br>JAYASUDHA P2614<br>JOSEPH NEWMAN FERNANDR1334<br>KAVITHA V S2519<br>KIRUTHIGA R1114<br>LATHA R2359<br>MULLAI B2676<br>PARAMESWARI P2500<br>PRATHEEBA S2912<br>RAJA MOHAN<br>SRIDIVYA K R2911<br>RAJENDRAN S2266<br>LATHA S2670<br>SUBRAMANIAN C V                                                                                                    |                                                                       |            |
| 2626<br>BALAKRISHNAN V206<br>CHITRA K2534<br>DHANASEKARAN S2560<br>EDHAYA K2913<br>GOPAL P G2627<br>GOPAL P S2419<br>JANAKI N1870<br>JASMINE VIDHYA K411<br>JAYASUDHA P2614<br>JOSEPH NEWMAN FERNANDI1334<br>KAVITHA V S2519<br>KIRUTHIGA R1114<br>LATHA R2359<br>MULLAI B2676<br>PARAMESWARI P2500<br>PRATHEEBA S2912<br>RAJA MOHAN<br>SRIDIVYA K R2911<br>SUBRAMANIAM S2266<br>SUBRAMANIAN C V2675<br>TANUSHREE R                                                                                                    |                                                                       |            |
| 2020       200       234       2500       2913         BALAKRISHNAN V       CHITRA K       DHANASEKARAN S       EDHAYA K       GOPAL P G         2627       2419       1870       411       2614         GOPAL P S       JANAKI N       JASMINE VIDHYA K       JAYASUDHA P       JOSEPH NEWMAN FERNANDI         1334       2519       1114       2359       2676         KAVITHA V S       KIRUTHIGA R       LATHA R       MULLAI B       PARAMESWARI P         2500       2912       2911       2266       2670         PRATHEEBA S       RAJA MOHAN       RAJENDRAN S       RAMESH BABU N       SARANYA V         2630       2678       2235       437       2675         SIVA B       SRIDIVYA K R       SUBRAMANIAM S       SUBRAMANIAN C V       TANUSHREE R                                                                                                    |                                                                       |            |
| 2627       2419       1870       411       2614         GOPAL P S       JANAKI N       JASMINE VIDHYA K       JAYASUDHA P       JOSEPH NEWMAN FERNANDI         1334       2519       1114       2359       2676         KAVITHA V S       KIRUTHIGA R       LATHA R       MULLAI B       PARAMESWARI P         2500       2912       2911       2266       2670         PATHEEBA S       RAJA MOHAN       RAJENDRAN S       RAMESH BABU N       SARANYA V         2630       2678       2535       437       2675         SIVA B       SRIDIVYA K R       SUBRAMANIAM S       SUBRAMANIAN C V       TANUSHREE R                                                                                                    | 2020 2913<br>ALAKRISHNAN V CHITRA K DHANASEKARAN S EDHAYA K GOPAL P G |            |
| 2627       2419       1870       411       2614         GOPAL P S       JANAKI N       JASMINE VIDHYA K       JAYASUDHA P       JOSEPH NEWMAN FERNAND         1334       2519       1114       2359       2676         KAVITHA V S       KIRUTHIGA R       LATHA R       MULLAI B       PARAMESWARI P         2500       2912       2911       2266       2670         PRATHEEBA S       RAJA MOHAN       RAJENDRAN S       RAMESH BABU N       SARANYA V         2630       2678       2535       437       2675         SIVA B       SRIDIVYA K R       SUBRAMANIAM S       SUBRAMANIAN C V       TANUSHREE R                                                                                                    |                                                                       |            |
| 1334       2519       1114       2359       2676         KAVITHA V S       KIRUTHIGA R       LATHA R       MULLAI B       PARAMESWARI P         2500       2912       2911       2266       2670         PRATHEEBA S       RAJA MOHAN       RAJENDRAN S       RAMESH BABU N       SARANYA V         2630       2678       2535       437       2675         SIVA B       SRIDIVYA K R       SUBRAMANIAM S       SUBRAMANIAN C V       TANUSHREE R                                                                                                    | 2627 2419 1870 411 2614                                               | FERNANDO   |
| 13342519111423592676KAVITHA V SKIRUTHIGA RLATHA RMULLAI BPARAMESWARI P25002912291122662670PRATHEEBA SRAJA MOHANRAJENDRAN SRAMESH BABU NSARANYA V2630267825354372675SIVA BSRIDIVYA K RSUBRAMANIAM SSUBRAMANIAN C VTANUSHREE R                                                                                                    |                                                                       | I CRIMINDO |
| KAVITHA V S     KIRUTHIGA R     LATHA R     MULLAI B     PARAMESWARI P       2500     2912     2911     2266     2670       PRATHEEBA S     RAJA MOHAN     RAJENDRAN S     RAMESH BABU N     SARANYA V       2630     2678     2535     437     2675       SIVA B     SRIDIVYA K R     SUBRAMANIAM S     SUBRAMANIAN C V     TANUSHREE R                                                                                                    | 1334 2519 1114 2359 2676                                              |            |
| 2500<br>PRATHEEBA S2912<br>RAJA MOHAN2911<br>RAJENDRAN S2266<br>                                                                                                    | AVITHA V S KIRUTHIGA R LATHA R MULLAI B PARAMESWARI P                 |            |
| PRATHEEBA S     RAJA MOHAN     RAJENDRAN S     RAMESH BABU N     SARANYA V       2630     2678     2535     437     2675       SIVA B     SRIDIVYA K R     SUBRAMANIAM S     SUBRAMANIAN C V     TANUSHREE R                                                                                                    | 2500 2912 2911 2266 2670                                              |            |
| 2630         2678         2535         437         2675           SIVA B         SRIDIVYA K R         SUBRAMANIAM S         SUBRAMANIAN C V         TANUSHREE R                                                                                                    | RATHEEBA S RAJA MOHAN RAJENDRAN S RAMESH BABU N SARANYA V             |            |
| SIVA B SRIDIVYA K.R. SUBRAMANIAM S. SUBRAMANIAN C.V. TANUSHREE R                                                                                                    | 2630 2678 2535 437 2675                                               |            |
|                                                                                                    | IVA B SRIDIVYA K.R. SUBRAMANIAM S. SUBRAMANIAN C.V. TANUSHREE R       |            |
|                                                                                                    |                                                                       |            |

# ENTRY END SEMESTER MARKS

| • 172.16.102.7/exam/obem    | arkentry 🗙 🚺 🚺 (1) V                            | VhatsApp                               | × (+                   | ter territe           | 00000        |                                                           |                                                           |     | _ 0 _>              | 3 |
|-----------------------------|-------------------------------------------------|----------------------------------------|------------------------|-----------------------|--------------|-----------------------------------------------------------|-----------------------------------------------------------|-----|---------------------|---|
| ← → C ▲ Not se              | ecure   172.16.102.7/                           | /exam/obemarkentr                      | y/zscorehome.asp       |                       |              |                                                           |                                                           | € ☆ |                     | : |
| To get future Google Chrome | e updates, you'll need '                        | Windows 10 or later.                   | This computer is using | Windows 7.            |              |                                                           |                                                           | Le  | arn more            | × |
| Regular Exams Mark Pro      | cessing<br>Branch Co<br>Regulation<br>Semester: | lome<br>ide: 453 ↓<br>n: 2022 ↓<br>1 ↓ |                        |                       |              | Subject Code<br>Batch:<br>Section:<br>Month & Year:<br>OK | YCA103 V<br>2022-2024 V<br>A V<br>NOV. V 2022 V<br>CANCEL |     |                     |   |
|                             | NEXT>                                           | >]CANCEL                               |                        |                       |              | Exam Name: Sum                                            | mative Assessment                                         |     |                     |   |
|                             |                                                 |                                        | Ма                     | urk Entry Mar         | k Edit       |                                                           |                                                           |     |                     |   |
| 21                          |                                                 |                                        |                        | Maximum Marks:        | 100          |                                                           |                                                           |     |                     | 1 |
|                             |                                                 |                                        | Total N                | o. of Candidates in t | his page: 60 |                                                           |                                                           |     |                     |   |
|                             | 122012453117                                    | 122011453122                           | 122011453124           | 122011453134          | 122011453136 | 122012453137                                              | 122011453138                                              |     |                     |   |
|                             | 122012453141                                    | 122012453145                           | 122011453147           | 122011453149          | 122012453150 | 122012453151                                              | 122012453152                                              |     |                     |   |
|                             | 122012453157                                    | 122012453158                           | 122012453161           | 122012453162          | 122011453164 | 122011453165                                              | 122011453166                                              |     |                     |   |
|                             | 122011453168                                    | 122012453170                           | 122012453171           | 122012453172          | 122011453175 | 122011453176                                              | 122011453177                                              |     |                     |   |
|                             | 122012453178                                    | 122012453179                           | 122011453181           | 122011453182          | 122011453184 | 122012453185                                              | 122012453186                                              |     |                     |   |
|                             | 122011453189                                    | 122012453192                           | 122012453196           | 122012453197          | 122011453198 | 122011453199                                              | 122012453201                                              |     |                     |   |
|                             | 122012453205                                    | 122012453207                           | 122012453208           | 122011453212          | 122012453213 | 122011453214                                              | 122012453215                                              |     |                     |   |
|                             |                                                 |                                        |                        |                       |              |                                                           |                                                           |     | 13:29<br>17-12-2022 |   |

#### **IN INTERNET/WEBSITE**

Exam Result Perlyar Nagar, Vallam, Thanjavur 613 403, Tamil Nadu, India. Phone: +91-4362-264660 Email:registrar@pmu.edu Fax +91-4362-264660 Web:www.pmu.edu

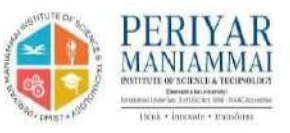

Enter Register Number 119012361001 Submit

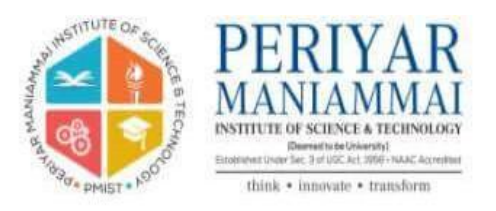

Exam Results for AUG.2020 M.Com. - Commerce

Register No. : 119012361001 Student Name : AATHIYAPPAN M Semester : 2

Back

| Subject Code | Subject Name                            | Grade     | Attendance Grade |
|--------------|-----------------------------------------|-----------|------------------|
| YCO201       | Strategic Management                    | A+        | S                |
| YCO202       | Corporate Laws                          | B+        | М                |
| YCO203       | Advertisement and Sales Promotion       | A+        | S                |
| YCO204       | Advanced Cost and Management Accounting | 0         | S                |
| YCO205       | Income Tax Theory Law & Practice        | A+        | S                |
| YCOE206A     | Organizational Behaviour                | A         | S                |
|              |                                         | GPA: 8.70 |                  |

Letter Grade : O - 10 | A+ - 9 | A - 8 | B+ - 7 | B - 6 | C - 5 | U - 0 | W - 0

# TAMIL NAME ENTRY FOR DEGREE CERTIFICATE

- Branch Code, Batch & Reg.No.
- Enter the Tamil Name
- Click the update

| EES v 2.0                                                                              | 况 Entry     | 🖏 Edit             | 🗓 Delete | 🔀 Display | 🖏 Exit |
|----------------------------------------------------------------------------------------|-------------|--------------------|----------|-----------|--------|
|                                                                                        | 況 Logout    |                    |          |           |        |
|                                                                                        |             |                    |          | _         |        |
| தமிழில் பெயரை பதிவு செய்ய                                                              |             |                    |          |           |        |
|                                                                                        | Branch Cod  | e 011 <del>-</del> |          |           |        |
|                                                                                        | Batch 201   | 14-2018 🔻          |          |           |        |
| Reg. No.                                                                               | 11401201184 | 1 • MURU           | GESAN S  |           |        |
| பியர் முருகே                                                                           | स्त्री मा   |                    | _        |           |        |
|                                                                                        | UPDATI      | CLEAR              |          |           |        |
|                                                                                        |             |                    |          |           |        |
|                                                                                        |             |                    |          |           |        |
| © Copyright PKU AI Rights Reserved<br>Developed and Maintaned by PKU E-Sovernance Team |             |                    |          |           |        |

#### TRANSCRIPTS

| nec AR1 - t2e<br>& Close@pin | 2 - 2016/2 Fact - 613 403; Tamil Nindu ind<br>- 2016/2 Fact 401-4262 - 201<br>ardu Wetching pro | an<br>Goo<br>Ledu | MANIAM                    |
|------------------------------|-------------------------------------------------------------------------------------------------|-------------------|---------------------------|
|                              |                                                                                                 |                   | FORM- FITI                |
|                              | APPLIC:                                                                                         | ATION FOR TRANSC  | RIPT                      |
| А.                           | Register Number                                                                                 | 1.42              |                           |
| 2.                           | Name of the Candidate                                                                           | 医第二               |                           |
| 3.                           | Branch and Section                                                                              | 23                |                           |
| 4.                           | Batch                                                                                           | 4                 |                           |
| ٥.                           | No. of Transcripts Required                                                                     |                   |                           |
| 6.                           | Parpose                                                                                         | 1.431             |                           |
| 35                           | Payment Details                                                                                 |                   |                           |
|                              | a. Amount of fees paid (                                                                        | (a e .)           |                           |
|                              | b. Receipt No. and Date                                                                         | 4                 |                           |
|                              |                                                                                                 |                   |                           |
|                              |                                                                                                 |                   |                           |
|                              |                                                                                                 |                   |                           |
|                              |                                                                                                 |                   |                           |
| Dat                          | e:                                                                                              |                   | Signature of the Candidat |
| Rea                          | narks of the Head of the Departm                                                                | en.               |                           |
|                              |                                                                                                 |                   |                           |
|                              |                                                                                                 |                   |                           |
| 5.0                          |                                                                                                 |                   | Signature of the HOI      |
| .85                          | 1.00                                                                                            | FOR OFFICE USE    |                           |
|                              |                                                                                                 |                   |                           |

| CI                                              | IOICE B                                                                                                    | ASED CREDIT SYSTEM (CBCS)<br>TRANSCRIPT                                                                                                    |                                                                                                    |                           | B                        | PI                      | ERIYA                                                                                                    | R                 |
|-------------------------------------------------|----------------------------------------------------------------------------------------------------|----------------------------------------------------------------------------------------------------|----------------------------------------------------------------------------------------------------|---------------------------|--------------------------|-------------------------|----------------------------------------------------------------------------------------------------|-------------------|
| Na<br>Ca<br>Fai<br>De<br>Bri                    | me of the<br>adidate<br>ally/Centre<br>gree/Diplon<br>mch                                                      | BHARATHIDASAN M     Faculty of Engineering and Technology     B.E. Mechanical Engineering                                                                                                    |                                                                                                    | 5.2985                    | REX                      | USTER 1                 | No. 109012035                                                                                                    | 190               |
| em                                              | Subject                                                                                                    | Subject Name                                                                                                    | PMIST                                                                                                    | PMIST                     | ECTS                     | ECTS                    | Month & Year                                                                                                    | Att               |
| 化无法 无计 把字 化铁间烯酸 电                               | XMET03<br>XMET04<br>XMET04<br>XMET05<br>XMET06<br>XMET06<br>XMET06<br>XMET06<br>XMET06<br>XMET05<br>XMET05     | Renewable Energy Sources<br>Renewable Energy Sources<br>Power Plant Engineering<br>Huid Power Engineering<br>Fluid Power and Mechatronics Lah<br>Special Machines Lab<br>In-plant Training<br>Material Management & Industrial Engineering<br>Social Engineering<br>Nato Technology<br>Modern Manufacturing Technology - JIT, AMT<br>Project Work | 3<br>3<br>7<br>7<br>7<br>8<br>2<br>2<br>4<br>3<br>7<br>7<br>7<br>2<br>2<br>4<br>3<br>7<br>7<br>7<br>7<br>7<br>7<br>7<br>7<br>7<br>7<br>7<br>7<br>7<br>7<br>7<br>7<br>7<br>7 | A B A A B B C B A A B B A | 人日 人 八 自 石 C B A A 日 白 A | n n n n n n n n n n n n | NOV 2013<br>NOV 2012<br>NOV 2012<br>NOV 2012<br>NOV 2012<br>NOV 2012<br>NOV 2012<br>APR 2013<br>APR 2013<br>APR 2013<br>APR 2013 | S N O N N O N N N |
| No.<br>Certif<br>Fotely<br>Med<br>Valla<br>Data | of Credits R<br>ied that Mr.E<br>gn Countries.<br>ilum of Instr<br>m-612405. th<br>Minw Jordia<br>Write Justia | egistered : 214 No. of Credits Earn<br>Bharathidanan M. has scored the grades in the course<br>action : English                                                                                                    | oed : 214<br>S as above                                                                                                    | CLIPA<br>e. It is is<br>C | : 9.17<br>metto a        | Class:<br>pply for      | For Class<br>Higher Staties i                                                                                                    | n<br>NS:          |

#### CONSOLIDATED GRADE SHEET

| PRABATH S PRABATH S PRABATH S Probability of En PDE, Probability PDE, Probability PDE, Prob | gineering and Technology<br>shanical Engineering<br>Subject Name<br>& Statistics<br>ials<br>barries<br>Development<br>occesses<br>lynamics<br>alues, Rights and Gonder Equality<br>& Fluid Machines<br>oring<br>to Control                                                                                                    | Reg<br>Credit<br>4<br>4<br>4<br>3<br>3<br>4<br>4<br>4<br>3<br>4<br>4<br>3<br>4<br>4<br>3<br>4<br>4                                                                                                    | Grade<br>B<br>B<br>B<br>B<br>B<br>B<br>A<br>A<br>A<br>B<br>A<br>B<br>A<br>B<br>A<br>A                                                                                                    | 2018<br>Month & Year<br>of Passing<br>NOV.2019<br>NOV.2019<br>NOV.2019<br>NOV.2019<br>NOV.2019<br>NOV.2019<br>NOV.2019<br>NOV.2019<br>JUL.2020<br>JUL.2020<br>JUL.2020<br>JUL.2020                                                                                                    | At<br>Gi<br>M<br>M<br>M<br>M<br>M<br>M<br>M<br>M<br>M<br>S                                                                                                    |
|----------------------------------------------------------------------------------------------------|----------------------------------------------------------------------------------------------------|----------------------------------------------------------------------------------------------------|----------------------------------------------------------------------------------------------------|----------------------------------------------------------------------------------------------------|----------------------------------------------------------------------------------------------------|
| <ul> <li>Faculty of En.</li> <li>B.Tech. / Mec.</li> <li>B.Tech. / Mec.</li> <li>PDE, Probability</li> <li>Thermodynamics</li> <li>Strength of Mater</li> <li>Engineering Mech</li> <li>Entreprenearship</li> <li>Manufacturing Pro</li> <li>Applied Thermod</li> <li>Solid Mochanics of</li> <li>Human Ethics, Va</li> <li>Fluid Materlas Enginee</li> <li>Instrumentation &amp;</li> <li>Operations Reseat</li> <li>Heat Transfer</li> </ul>                                                                                                    | gineering and Fectuology<br>shanical Engineering<br>Subject Name<br>& Statistics<br>ials<br>harries<br>Development<br>occesses<br>lynamics<br>alues, Rights and Gonder Equality<br>& Fluid Machines<br>pring<br>E Control<br>ests                                                                                                    | Reg<br>Credit<br>4<br>4<br>4<br>3<br>3<br>4<br>4<br>4<br>3<br>3<br>4<br>4<br>0<br>4<br>3<br>4                                                                                                    | B<br>B<br>B<br>B<br>B<br>B<br>B<br>B<br>B<br>B<br>A<br>A<br>B<br>A<br>A<br>B<br>A<br>A<br>B<br>A<br>A                                                                                                    | 2018<br>Month & Year<br>of Passing<br>NOV.2019<br>NOV.2019<br>NOV.2019<br>NOV.2019<br>NOV.2019<br>NOV.2019<br>NOV.2019<br>JUL.2020<br>JUL.2020<br>JUL.2020<br>JUL.2020<br>JUL.2020                                                                                                    | At<br>Gr<br>M<br>M<br>M<br>M<br>M<br>M<br>M<br>M<br>M<br>S                                                                                                    |
| B.Tech. / Mec<br>B.Tech. / Mec<br>t<br>PDE, Probability<br>Thermodynamics<br>Strength of Mater<br>Engineering Mecl<br>Entrepreneurship<br>Manufacturing Pe<br>Applied Thermod<br>Solid Mechanics<br>Human Ethics, Vs<br>Huid Mechanics of<br>Solid Mechanics of<br>Human Ethics, Vs<br>Huid Mechanics of<br>Suffreentials Enginee<br>Enstrumentation &<br>Operations Reseat<br>Heat Transfer                                                                                                    | shanical Engineering<br>Subject Name<br>& Statistics<br>ials<br>banics<br>Development<br>occessus<br>lynamics<br>alues, Rights and Gonder Equality<br>& Fluid Machines<br>oring<br>to Control<br>eals                                                                                                    | Rog<br>Credit<br>4<br>4<br>4<br>3<br>3<br>4<br>4<br>4<br>3<br>4<br>4<br>0<br>4<br>3<br>4                                                                                                    | Grade<br>B-<br>B<br>B<br>B<br>B<br>B<br>A<br>A<br>B-<br>A<br>B<br>A<br>A<br>A                                                                                                    | 2018<br>Month & Year<br>of Passing<br>NOV.2019<br>NOV.2019<br>NOV.2019<br>NOV.2019<br>NOV.2019<br>NOV.2019<br>NOV.2019<br>JUL.2020<br>JUL.2020<br>JUL.2020<br>JUL.2020                                                                                                    | At<br>Gr<br>O<br>M<br>M<br>M<br>M<br>M<br>M<br>M<br>S                                                                                                    |
| t<br>PDE, Probability<br>Thermodynamics<br>Strength of Mater<br>Engineering Mech<br>Entreprenearship<br>Manufacturing Pr<br>Applied Thermod<br>Solid Mochanics<br>Human Ethics, Ve<br>Fluid Mochanics of<br>Materials Enginee<br>Enstrumentation &<br>Operations Reseau<br>Heat Transfer                                                                                                    | Subject Name<br>& Statistics<br>harries<br>Development<br>occesses<br>lynamics<br>alues, Rights and Gonder Equality<br>& Fluid Machines<br>oring<br>to Control                                                                                                    | Credit<br>4<br>4<br>4<br>3<br>3<br>1<br>4<br>0<br>4<br>3<br>4                                                                                                    | Grade<br>B-<br>B-<br>B-<br>B-<br>B-<br>A-<br>B-<br>A-<br>B-<br>A-<br>B-<br>A-<br>B-<br>A-                                                                                                    | Month & Year<br>of Passing<br>NOV.2019<br>NOV.2019<br>NOV.2019<br>NOV.2019<br>NOV.2019<br>NOV.2019<br>JUL.2020<br>JUL.2020<br>JUL.2020<br>JUL.2020<br>JUL.2020                                                                                                    | At<br>Gi<br>O<br>M<br>M<br>M<br>M<br>M<br>M<br>M<br>S                                                                                                    |
| <ol> <li>PDE, Probability</li> <li>Thermodynamics</li> <li>Strength of Mater</li> <li>Entreprenearship</li> <li>Manufacturing Period</li> <li>Applied Thermod</li> <li>Solid Mechanics</li> <li>Human Ethics, Va</li> <li>Fluid Mechanics</li> <li>Huarcials Engine</li> <li>Gorrations Reseat</li> <li>Heat Transfer</li> </ol>                                                                                                    | & Statistics<br>ials<br>tanies<br>Development<br>occests<br>lynamies<br>alues, Rights and Gonder Equality<br>& Fluid Machines<br>pring<br>to Control                                                                                                    | 4<br>4<br>4<br>3<br>3<br>4<br>4<br>0<br>4<br>3<br>4                                                                                                    | B<br>B<br>B<br>A<br>A<br>B<br>A<br>B<br>A<br>A                                                                                                    | NOV.2019<br>NOV.2019<br>NOV.2019<br>NOV.2019<br>NOV.2019<br>NOV.2019<br>JUL.2020<br>JUL.2020<br>JUL.2020<br>JUL.2020<br>JUL.2020                                                                                                    | 00<br>M<br>M<br>M<br>M<br>M<br>M<br>S                                                                                                    |
| PDE, Probability:           2         Thermudynamics           3         Strength of Mater           4         Engineering Meel           55         Entrepreneurship           66         Manufacturing Pro-           71         Applied Thermod           72         Solid Mechanics           73         Human Ethics, Va           74         Fluid Mechanics           75         Huterials Engineer           76         Instrumentation &           71         Operations Reseat           72         Heat Transfer                                                                                                    | ac Statistics<br>ials<br>Development<br>occesses<br>lynamics<br>alues, Rights and Gonder Equality<br>& Fluid Machines<br>ering<br>to Control                                                                                                    | +<br>+<br>+<br>+<br>+<br>+<br>+<br>+<br>+<br>+<br>+<br>+<br>+<br>+<br>+<br>+<br>+<br>+<br>+                                                                                                    | B<br>B<br>B<br>A<br>A<br>B<br>A<br>B<br>A<br>A                                                                                                    | NOV.2019<br>NOV.2019<br>NOV.2019<br>NOV.2019<br>NOV.2019<br>JUL.2020<br>JUL.2020<br>JUL.2020<br>JUL.2020<br>JUL.2020                                                                                                    | O M M M M M M S                                                                                                    |
| <ul> <li>Francusynamics</li> <li>Strangth of Mater</li> <li>Engineering Meel</li> <li>Entrepreneurship</li> <li>Manufacturing Pro</li> <li>Applied Thermod</li> <li>Solid Mechanics</li> <li>Human Ethics, Va</li> <li>Fluid Mochanics a</li> <li>Materials Enginee</li> <li>Instrumentation &amp;</li> <li>Operations Reseat</li> <li>Heat Transfer</li> </ul>                                                                                                    | ials<br>tanies<br>Development<br>occesses<br>lynamics<br>alues, Rights and Gonder Equality<br>& Fluid Machines<br>tring<br>t Control                                                                                                    | +<br>4<br>3<br>1<br>1<br>0<br>4<br>3                                                                                                    | B<br>B<br>A<br>A<br>B<br>A<br>B<br>A<br>B<br>A                                                                                                    | NOV.2019<br>NOV.2019<br>NOV.2019<br>NOV.2019<br>JUL.2020<br>JUL.2020<br>JUL.2020<br>JUL.2020<br>JUL.2020                                                                                                    | M M M M M M S                                                                                                    |
| A many of Martin     Engineering Mech     Entrepreneurship     Manufacturing Pr     Applied Thermod     Solid Mechanics     Human Ethics, Va     Fluid Mechanics a     Materials Enginee     Instrumentation &     Operations Reseau     Heat Transfer                                                                                                    | tans<br>barries<br>Development<br>occesses<br>lynamics<br>alues, Rights and Gonder Equality<br>& Fluid Machines<br>tring<br>to Control                                                                                                    | 4<br>3<br>3<br>1<br>1<br>0<br>4<br>3<br>4                                                                                                    | B<br>A<br>A<br>B<br>A<br>B<br>A<br>A<br>A                                                                                                    | NOV.2019<br>NOV.2019<br>NOV.2019<br>JUL.2020<br>JUL.2020<br>JUL.2020<br>JUL.2020<br>JUL.2020                                                                                                    | M M M M M S                                                                                                    |
| Engrating Field     Entrepreneurship     Entrepreneurship     Applied Thermod     Solid Mechanics     Human Ethics, Ve     Fluid Mechanics e     Materials Enginee     Instrumentation &     Operations Reseau     Heat Transfer                                                                                                    | Development<br>Development<br>lynamics<br>alues, Rights and Gonder Equality<br>& Fluid Machines<br>rring<br>t Control                                                                                                    | 3<br>3<br>4<br>4<br>0<br>4<br>3                                                                                                    | B<br>A<br>B<br>A<br>B<br>A<br>A                                                                                                    | NOV.2019<br>NOV.2019<br>JUL.2020<br>JUL.2020<br>JUL.2020<br>JUL.2020<br>JUL.2020<br>JUL.2020                                                                                                    | M<br>M<br>M<br>M<br>S                                                                                                    |
| Manufacturing Pr     Manufacturing Pr     Applied Thermod     Solid Mochanics     Human Ethics, Vs     Fluid Mochanics c     Materials Enginec     Instrumentation &     Operations Reseau     Heat Transfer                                                                                                    | occesses<br>lynamics<br>alues, Rights and Gonder Equality<br>& Fluid Machines<br>rring<br>c Control<br>cols                                                                                                    | 3<br>4<br>4<br>0<br>4<br>3                                                                                                    | A<br>B<br>A<br>B<br>A                                                                                                    | NOV.2019<br>JUL.2020<br>JUL.2020<br>JUL.2020<br>JUL.2020<br>JUL.2020                                                                                                    | M<br>M<br>M<br>S                                                                                                    |
| Applied Thermod     Solid Mochanics     Solid Mochanics     Human Ethics, Ve     Fluid Mochanics     Materials Enginee     Instrumentation &     Operations Reseau     Heat Transfer                                                                                                    | ynamics<br>alues, Rights and Gonder Equality<br>& Fluid Machines<br>rring<br>& Control<br>ests                                                                                                    | 4 0 4 3                                                                                                    | A<br>B<br>A<br>B<br>A                                                                                                    | JUL.2020<br>JUL.2020<br>JUL.2020<br>JUL.2020<br>JUL.2020                                                                                                    | M<br>M<br>M<br>S                                                                                                    |
| 2 Solid Mechanies<br>33 Human Ethics, Va<br>44 Fluid Mechanies a<br>5 Materials Enginee<br>66 Instrumentation &<br>11 Operations Reseau<br>22 Heat Transfer                                                                                                    | alues, Rights and Gonder Equality<br>& Fluid Machines<br>rring<br>& Control                                                                                                    | 4                                                                                                    | B<br>A<br>B<br>A                                                                                                    | JUL.2020<br>JUL.2020<br>JUL.2020<br>JUL.2020                                                                                                    | M<br>M<br>S                                                                                                    |
| <ul> <li>Human Ethics, Va</li> <li>Fluid Mochanics a</li> <li>Materials Enginee</li> <li>Instrumentation &amp;</li> <li>Operations Resear</li> <li>Heat Transfer</li> </ul>                                                                                                    | alues, Rights and Gonder Equality<br>& Fluid Machines<br>ering<br>& Control<br>eds                                                                                                    | 0 4 3 4                                                                                                    | A<br>B<br>A                                                                                                    | JUL.2020<br>JUL.2020<br>JUL.2020                                                                                                    | M                                                                                                    |
| <ol> <li>Fluid Mochanics a</li> <li>Materials Enginee</li> <li>Instrumentation &amp;</li> <li>Operations Resear</li> <li>Heat Transfer</li> </ol>                                                                                                    | & Fluid Machines<br>ering<br>2 Control                                                                                                    | 4                                                                                                    | B<br>A                                                                                                    | JUL.2020<br>JUL.2020                                                                                                    | S                                                                                                    |
| 5 Materials Enginee<br>6 Instrumentation &<br>11 Operations Reseau<br>2 Heat Transfer                                                                                                    | ering<br>2 Control<br>2015                                                                                                    | 3                                                                                                    | A                                                                                                    | 11(1.2020)                                                                                                    |                                                                                                    |
| 6 Instrumentation &<br>11 Operations Resear<br>2 Heat Transfer                                                                                                    | Control                                                                                                    | 4                                                                                                    |                                                                                                    | Controlation?                                                                                                    | 0                                                                                                    |
| 1 Operations Resear<br>2 Heat Transfer                                                                                                    | ush .                                                                                                    | 1 1                                                                                                    | A+                                                                                                    | JUL12020                                                                                                    | 0                                                                                                    |
| 2 Heat Transfer                                                                                                    | 1 CTT                                                                                                    | 4                                                                                                    | A                                                                                                    | DEC: 2020                                                                                                    | M                                                                                                    |
|                                                                                                    | Heat Transfer                                                                                                    |                                                                                                    | A                                                                                                    | DEC 2020                                                                                                    | 0                                                                                                    |
| 3 Automobile Engil                                                                                                    | learing                                                                                                    | 3                                                                                                    | A                                                                                                    | DEC 2020                                                                                                    | M                                                                                                    |
| 4 CAD/CAM                                                                                                    |                                                                                                    | 3                                                                                                    | A                                                                                                    | DEC 2020                                                                                                    | 0                                                                                                    |
| 5 Kinematics & The                                                                                                    | cory of Machines                                                                                                    | - 1                                                                                                    | A                                                                                                    | DEC 2020                                                                                                    | M                                                                                                    |
| 6 Constitution of In                                                                                                    | dia                                                                                                    | 0                                                                                                    | A                                                                                                    | DEC:2020                                                                                                    | 0                                                                                                    |
| 7 Mechanical Engin                                                                                                    | teering Laboratory - 1                                                                                                    | 2                                                                                                    | 0                                                                                                    | DEC 2020                                                                                                    | 0                                                                                                    |
| 8 In-Plant Training                                                                                                    | - 11                                                                                                    | 0                                                                                                    | 0                                                                                                    | DEC 2020                                                                                                    | 0                                                                                                    |
| <li>9 Minor Course - C<br/>Credit</li>                                                                                                    | NC Programming for Lathe Operations                                                                                                    | - 1                                                                                                    |                                                                                                    |                                                                                                    |                                                                                                    |
| It Economics for En                                                                                                    | igineers                                                                                                    | 3                                                                                                    | A                                                                                                    | MAY 2021                                                                                                    | 0                                                                                                    |
| 2 Manufacturing Te                                                                                                    | armology                                                                                                    | 4                                                                                                    | A .                                                                                                    | MAY 2021                                                                                                    | 0                                                                                                    |
| Design of Machin                                                                                                    | te Elements                                                                                                    | 4                                                                                                    | A                                                                                                    | MAY 2021                                                                                                    | 0                                                                                                    |
| 4 Renewable Energy<br>1 Demine of Comparison                                                                                                    | y isources<br>declare Southeres                                                                                                    | 3                                                                                                    | A                                                                                                    | MAY 2021                                                                                                    | 10                                                                                                    |
| <ul> <li>Design of Transm</li> <li>Moelearical Engine</li> </ul>                                                                                                    | uerina Laboratore - Il (Desios)                                                                                                    | 2                                                                                                    |                                                                                                    | MAY 2021                                                                                                    | 0                                                                                                    |
| Minor Course - De                                                                                                    | normality and Hadeaulies - I Coold                                                                                                    | -                                                                                                    | 1                                                                                                    | ODAT AVAIL                                                                                                    | 0                                                                                                    |
| 6 Programmino in D                                                                                                    | when                                                                                                    | 3                                                                                                    | B-                                                                                                    | DEC.2021                                                                                                    | S                                                                                                    |
| 2 Automation in Ma                                                                                                    | anufacturine                                                                                                    | 3                                                                                                    | A                                                                                                    | DEC.2021                                                                                                    | ŏ                                                                                                    |
| 5 Advanced IC Eng                                                                                                    | ines                                                                                                    | 3                                                                                                    | Α                                                                                                    | DEC.2021                                                                                                    | 0                                                                                                    |
|                                                                                                    | 05     Kinematics & The       06     Constitution of In       07     Mechanical Engin       08     In-Plant Training       09     Minor Course - C       01     Economics for En       02     Manufacturing Te       03     Design of Machin       04     Renewable Energy       05     Minor Course - I       06     Design of Transm       07     Minor Course - I       08     Design of Transm       09     Minor Course - I       01     Economical Ingin       02     Minor Course - I       03     Design of Transm       04     Renewable Energy       05     Mochanical Ingin       06     Automation in Machin       07     Advanced IC Eng       08     Earned :       109     English | 05       Kinematics & Theory of Machines         06       Constitution of India         07       Mechanical Engineering Laboratory - 1         08       In-Plant Training - II         09       Minor Course - CNC Programming for Lathe Operations         07       Economics for Engineers         02       Manufacturing Technology         03       Design of Machine Elements         04       Renewable Energy Sources         05       Mechanical Engineering Laboratory - II (Design)         06       Minor Course - Pnountatics and Hydraulies - I Credit         07       Programming in Python         08       Automation in Manufacturing         09       Advanced IC Engines | 05       Kinematics & Theory of Machines       4         06       Constitution of India       0         07       Mechanical Engineering Laboratory - 1       2         08       In-Plant Training - II       0         09       Minor Course - CNC Programming for Lathe Operations - 1       0         01       Economics for Engineers       3         02       Manufacturing Tevimology       4         03       Design of Machine Elements       4         04       Renewable Energy Sources       3         05       Mechanical Engineering Laboratory - II (Design)       2         04       Renewable Energy Sources       3         05       Mechanical Engineering Laboratory - II (Design)       2         04       Renewable Energy Sources       3         05       Mechanical Engineering Laboratory - II (Design)       2         06       Minor Course - Pnoumatics and Hydraulies - I Credit       3         07       Auromation in Manufacturing       3         08       Advanced IC Engines       3         09       Advaneed IC Engines       3         09       Advaneed IC Engines       3         09       Advaneed IC Engines       4         04 | 05       Kinematics & Theory of Machines       4       A         06       Constitution of India       0       A         07       Mechanical Engineering Laboratory - 1       2       O         08       In-Ptant Training - II       0       O         09       Minor Course - CNC Programming for Lathe Operations - 1       0       O         01       Economics for Engineers       3       A         02       Manufacturing Technology       4       A         03       Design of Machine Elements       4       A         04       Renewable Energy Sources       3       A         05       Mochanical Engineering Laboratory - II (Design)       2       A         04       Renewable Energy Sources       3       A         05       Mochanical Engineering Laboratory - II (Design)       2       A         04       Penewable Energy Laboratory - II (Design)       2       A         05       Mochanical Engineering Laboratory - II (Design)       3       B         04       Programming in Python       3       A         05       Advanced IC Engines       3       A         05       Advanced IC Engines       3       A         05 | 05     Kinematics & Theory of Machines     4     A     DEC 2020       06     Constitution of India     0     A     DEC 2020       07     Mechanical Engineering Laboratory - 1     2     O     DEC 2020       08     In-Plant Training - II     0     O     DEC 2020       09     Minor Course - CNC Programming for Lathe Operations - 1     0     O     DEC 2020       01     Economics for Engineers     3     A     MAY 2021       02     Manufacturing Technology     4     A     MAY 2021       03     Design of Machine Elements     4     A     MAY 2021       04     Renewable Energy Sources     3     A     MAY 2021       08     Design of Transmission Systems     3     A     MAY 2021       09     Minor Course - Pnournatics and Hydraulies - 1 Credit     3     B-     DEC 2021       04     Renewable Engineers     3     A     DAY 2021       05     Mochanical Ingineering Laboratory - 11 (Design)     2     A     MAY 2021       06     Mochanical Ingineering and Hydraulies - 1 Credit     3     B-     DEC 2021       02     Auromation in Manufacturing     3     A     DEC 2021       03     A     DEC 2021     3     A     DEC |

#### PROVISIONAL

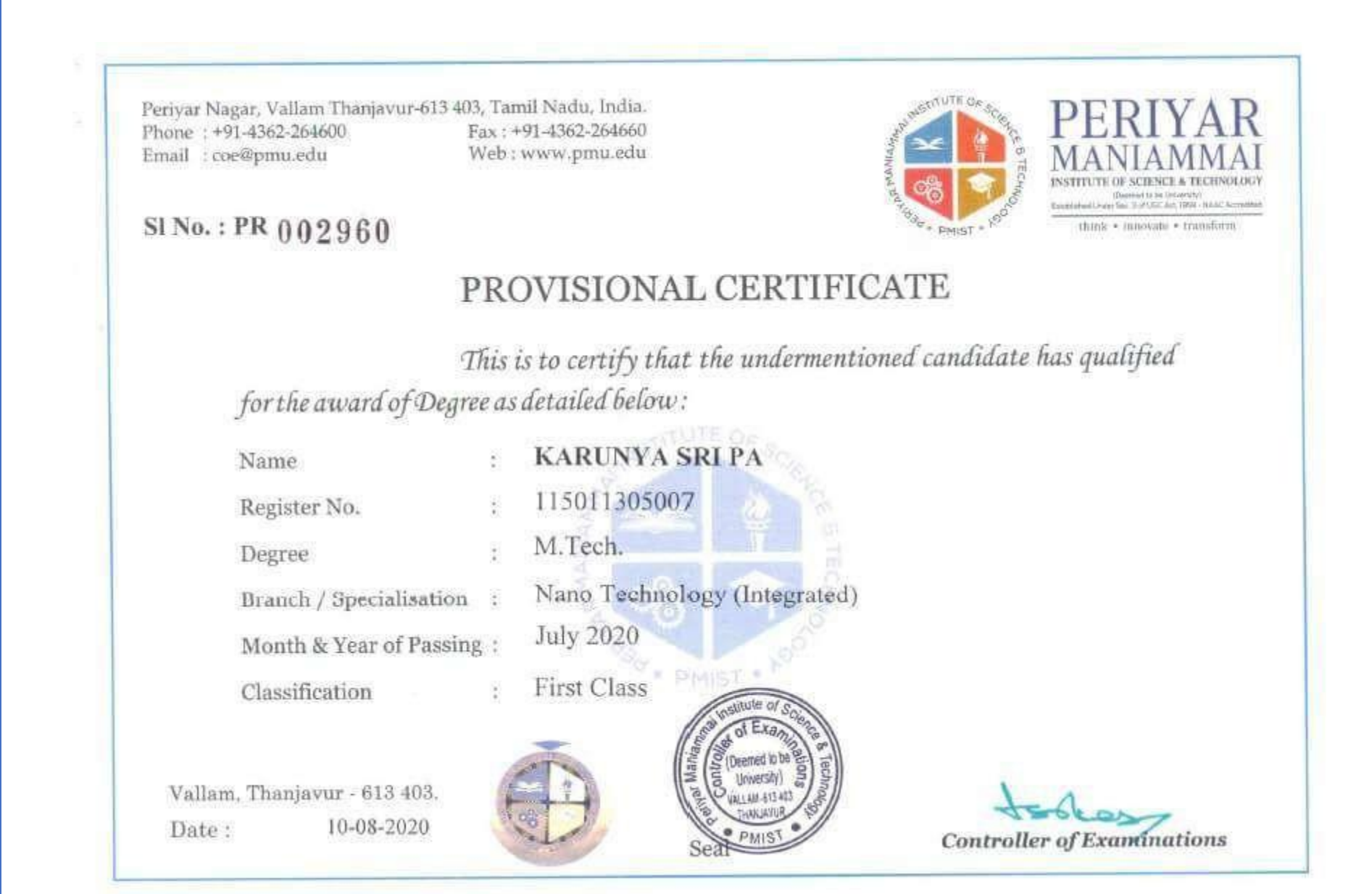

# LOCK SYSTEM IN SOFTWARE

| Sl.No. | CONDITIONS                                                                                                    |  |  |  |  |
|--------|----------------------------------------------------------------------------------------------------|--|--|--|--|
| 1.     | System does not allow to unassign "Teacher" after creating the time Table.                                       |  |  |  |  |
| 2.     | System does not allow to unassign the Courses from semester after registering Students to that course            |  |  |  |  |
| 3.     | System does not allow to unassign the Courses after creating Time Table.                                         |  |  |  |  |
| 4.     | Create timetable button creates only one entry even you click multiple times – earlier it was used to create two |  |  |  |  |
|        | entries of the same timetable                                                                                    |  |  |  |  |
| 5.     | Roll number edit in Assign Division – system will not show pop up if duplicate roll numbers are entered- after   |  |  |  |  |
|        | clicking submit button duplicate roll number entries are highlighted in red colour                               |  |  |  |  |
| 6.     | Provided mass clear of course registration "Course Wise"- in view assign course click " clear registration".     |  |  |  |  |
| 7.     | Facility to clear passed out student is provided in 8th semester assign division                                 |  |  |  |  |
| 8.     | Course Code edit option- you can change existing course code to new course code keeping all previous parameters  |  |  |  |  |
| 9.     | In Rolling Time Table 1970's date will appear. – in Calendar of Events made date mandatory in exception section  |  |  |  |  |
| 10.    | Add Period 1970's date will appear changed time selection slider to drop down – made both hr and                 |  |  |  |  |
|        | min selection mandatory                                                                                          |  |  |  |  |
| 11.    | Time Table Rollout – In time table creation faculty selection is made mandatory                                  |  |  |  |  |
| 12.    | Lab Batch creation and deletion facility is provided to coordinators                                             |  |  |  |  |
| 13.    | All course setup parameters are made non- editable after creating the Time Table.                                |  |  |  |  |
| 14.    | Made default parameters in course setup set parameter screen                                                     |  |  |  |  |
| 14.1   | Non-Credit(audit) Course=No                                                                                      |  |  |  |  |
| 14.2   | Course Nature=Core                                                                                               |  |  |  |  |
| 14.3   | Need Batches=No                                                                                                  |  |  |  |  |

|       | SETUP ISSUES                                 |                                                                                                    |  |  |  |  |
|-------|----------------------------------------------|----------------------------------------------------------------------------------------------------|--|--|--|--|
| Sl.No | <b>CUSTOMER FAQ IN SETUP</b>                 | SOLUTION                                                                                                    |  |  |  |  |
| 1.    | How to assign the other department courses.  | Make the course's 'Availability Status' as 'All' and in 'assign course'                                           |  |  |  |  |
|       |                                              | under' Program' dropdown choose the department, from which                                                        |  |  |  |  |
|       |                                              | department the course needs to be assigned.                                                                       |  |  |  |  |
| 2.    | Students are not displaying in Assign        | Promote the students from previous semester.                                                                      |  |  |  |  |
|       | Division                                     |                                                                                                    |  |  |  |  |
| 3.    | Students are not displaying in Assign        | Students will be blocked. Unblock those students                                                                  |  |  |  |  |
|       | Division Even after promoting.               |                                                                                                    |  |  |  |  |
| 4.    | Students are not displaying in faculty login | Check the student's registration If it is Lab Course, Check whether<br>the students are assigned to 'Lab Batches' |  |  |  |  |
| 5.    | Time table created, but not displaying in    | If 'Need Attendance' is made 'NO' to courses, time table will not                                                 |  |  |  |  |
|       | rolling time table.                          | rollout for the particular course                                                                                 |  |  |  |  |
| 6.    | How to add Lab Batches once created.         | There is an option called 'Add Batch' in 'Assign Lab Batches'.                                                    |  |  |  |  |
| 7.    | when to cale at which area as lCare and      | 'Core' then the students will appear section wise. If subject area is                                             |  |  |  |  |
|       | when to select subject area as Core and      | selected 'Elective' then all the students registered to that course will                                          |  |  |  |  |
|       | Elective for Professional Elective course.   | appear in faculty login.                                                                                          |  |  |  |  |
| 8.    | Faculty unable to enter the Attendance.      | If the faculty has frozen the attendance, 'Take Attendance' button                                                |  |  |  |  |
|       | 'Take Attendance' button is not enabled.     | will not enable.                                                                                                  |  |  |  |  |
| 9.    | Choose Teacher' option is not displaying for | For the course, Need Batch is selected as 'Yes' but not selected how                                              |  |  |  |  |
|       | the course in 'Assign Teacher to Course'     | many batches needed in 'Create Lab Batches' that time 'Choose                                                     |  |  |  |  |
|       | option.                                      | Teacher' option will not appear in 'Assign Teacher to course'.                                                    |  |  |  |  |
| 10.   | How to assign the other department faculties | In Teacher option, search the teacher and in 'Change Department'                                                  |  |  |  |  |
|       |                                              | option, Check boxes to which department the faculty needs to be                                                   |  |  |  |  |
|       |                                              | assigned.                                                                                                    |  |  |  |  |
| 11.   | How to delete the Time Table.                | In "Create Time Table", under 'Show Time Table' option user can                                                   |  |  |  |  |
|       |                                              | delete the created time table course wise and whole-time table.                                                   |  |  |  |  |
| 12.   | How to edit the IA Setup, Once created       | Edit option is not there for IA setup. Delete the entire IA Setup for the                                         |  |  |  |  |
|       |                                              | particular course then create again.                                                                              |  |  |  |  |
| 13.   | Unable to enter the IA Marks in faculty      | If not done the IA setup for the courses, then "Error in equation"                                                |  |  |  |  |
|       | login. Displaying "Error in Equation"        | message will display.                                                                                             |  |  |  |  |
|       | message                                      |                                                                                                    |  |  |  |  |
| 14.   | Unable to do students course registration.   | If not assigned students to the 'Sections' then the user cannot do                                                |  |  |  |  |
|       |                                              | course registration.                                                                                              |  |  |  |  |
| 15.   | How to do registration for 'Elective and     | In 'Assign Division' there is a option called 'Register Elective                                                  |  |  |  |  |
|       | Open Elective' courses                       | Courses',                                                                                                    |  |  |  |  |
|       |                                              | In that, user can Register the students by selecting the check boxes for                                          |  |  |  |  |
|       |                                              | the particular courses.                                                                                           |  |  |  |  |
| 16.   | How to Edit the Time Table.                  | In Rolling Time Table, click on 'Edit' for which course the time tab                                              |  |  |  |  |
|       |                                              | select the 'Effective from' date Start Time, End Time and Faculty Na                                              |  |  |  |  |
|       |                                              | Start Time, End Time and Faculty Name and click on Update                                                         |  |  |  |  |